## **PANTALLA INICIAL**

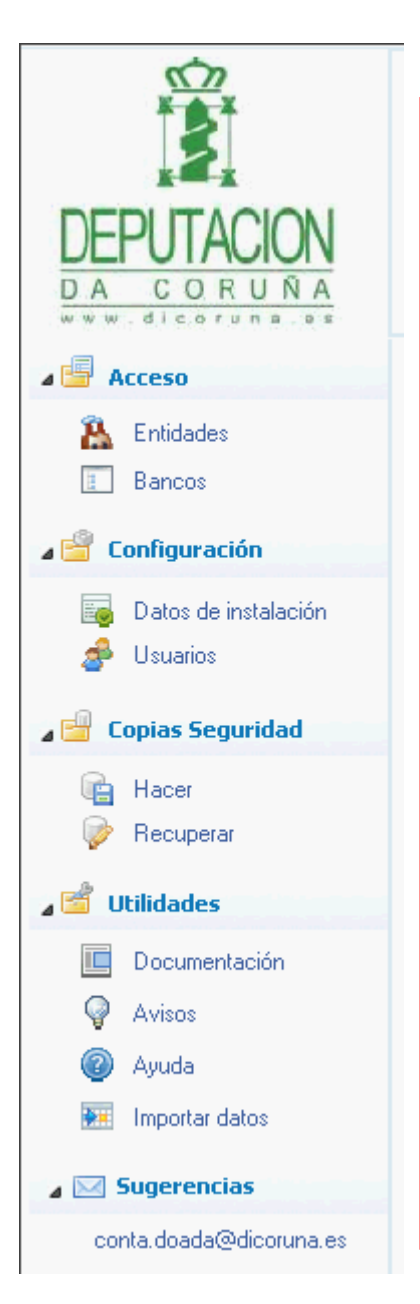

### APARTADOS DE LA APLICACIÓN

En la pantalla inicial el usuario dispone de diferentes apartados en la barra izquierda:

- <u>Accesos:</u>
  - <u>Entidades</u>: accede a los datos de la entidades para crear o modificar las existentes. (pág. 9 a 29)
  - <u>Bancos</u>: accede al mantenimiento de los bancos existentes en la base de datos o bien, podrá crear nuevos registros. (pág. 2)
- <u>Configuración</u>:
  - Datos de Instalación: accede a datos de configuración de la aplicación.(pág. 3)
  - <u>Usuarios</u>: accede a datos relativos a los usuarios de la aplicación. (pág. 4)
- <u>Copia de Seguridad:</u>
  - Hacer: permite realizar copias de seguridad. (pág. 5)
  - <u>Recuperar:</u> permite recuperar copias de seguridad. (pág. 5)
- Utilidades:
  - Documentación: accede al gestor documental. (pág. 6 Y 7)
  - Avisos: muestra los avisos y recordatorios de la aplicación. (pág. 8)
  - <u>Ayuda</u>: muestra varios documentos de ayuda.
  - Importar datos: accede al apartado de importación de datos de la versión anterior.
- Sugerencias: permite crear un email de sugerencias.

## BANCOS

### Mantenimiento de bancos.

En este apartado el usuario puede:

- <u>Crear un banco:</u> tendrá que teclear los 8 dígitos (entidad + oficina).
- <u>Completar o modificar los datos</u>: tendrá que seleccionar un banco con la lupa para ver los datos existentes y con la tecla [Grabar] guardar los cambios efectuados.
- Borrar: Con este botón podrá eliminar el banco de la base de datos.

| 🔋 Aplicación Conta Doada                                                                                                    |                                                                                                 |                                                                                                    |                        |
|----------------------------------------------------------------------------------------------------|-------------------------------------------------------------------------------------------------|----------------------------------------------------------------------------------------------------|------------------------|
| DEPUTACION<br>DA CORUÑA                                                                                                    | Conta Doad<br>Selección de entidad<br>Entidad 2 P F                                             | a II<br>UNDACION                                                                                                    | Selección<br>Ejercicio |
| Acceso   Entidades   Bancos   Configuración   Datos de instalación   Usuarios                                                                                                    | C.I.F./N.I.F.<br>Razón Social<br>Persona contacto<br>Dirección                                  | Patrocinadores      Facturas      Libros     Cambiar entidad Cerrar e                                                                                                    | ntidad                 |
| <ul> <li>Recuperar</li> <li>Itilidades</li> <li>Documentación</li> <li>Avisos</li> <li>Ayuda</li> <li>Importar datos</li> <li>Sugerencias</li> <li>conta.doada@dicoruna.es</li> </ul> | Numero<br>Población<br>Provincia<br>Teléfono<br>Email<br>Bancos Entidad<br>Código 1<br>Código 2 | Image: Source State       Graber Salir       C.Mun. 15030         Codigo50505050       Image: Source State       Image: Source State         A C       Código50505050       Image: Source State         A C       NombreCAIXA DE AFORROS DE FERROL       Image: Source State         DirecciónLA MARIA, 234       Image: Source State       Image: Source State         PoblaciónFERROL       Cód. Postal. 15400       Image: Source State         Pag       Nombre del Banco       Source State         Source State       Source State       Image: State |                        |

# **DATOS INSTALACIÓN**

### Configuración:

En este apartado el usuario puede ver o modificar los datos de instalación:

- <u>Nombre servidor Sql y carpeta de datos</u>: son datos indicados en la instalación. Puede consultar con el servicio técnico.
- <u>Idioma de la aplicación</u>: podrá indicar gallego o castellano.

### **Control de usuarios:**

Habilitará la opción de usar usuarios y contraseñas en el acceso a la aplicación.

| Confia      | Parametros de configuración de la aplicación |
|-------------|----------------------------------------------|
| Nor         | nbre servidor Sql:<br>RVIDOR\DOADA           |
| Car<br>Idic | peta DatosC:\DOADA\DATOS                     |
|             |                                              |

#### **Correo:**

En este apartado el usuario puede configurar cómo quiere enlazar la aplicación con los envíos de email que puede realizar con ella. Hay dos opciones:

- <u>Enviar correo mediante Outlook:</u> el programa usará la configuración de este programa para el envío de email. Puede marcar la opción de visualizar los mensajes antes de enviar.
- <u>Configurar los parámetros de su cuenta de</u> <u>correo:</u> consulte con su proveedor de correo electrónico los datos solicitados.

| Datos de Configuración 🛛 🔀                                                                                                    |
|----------------------------------------------------------------------------------------------------|
| Datos de Configuración           Parámetros de configuración de la aplicación                                                                               |
| Configuración Correo                                                                                                    |
| Enviar correo mediante Outlook   Image: Servide correo mediante la siguiente cuenta:   Dirección Email   Servidor SMTP   Puerto SMTP   Usuario   Contraseña |
| <u>©</u> ontrol Usuarios <u>✓ A</u> ceptar <u>¥ S</u> alir<br>Visualizar mensajes en Outlook antes de enviar                                                |

### USUARIOS

🐣 Agregar Usuario

🙈 🛛 Borrar Usuario

Permisos

Accesos

🔊 🖌 Salir

🧟 Propiedades Usuario

📣 🛛 Administrar Usuarios

Administración de usuarios de las aplicaciones

Nombre

Lista de Usuarios

administrador

al USUARIO

### Añadir Usuarios:

Por defecto la aplicación crea un Administrador que no es configurable, a excepción de su contraseña.

En [Añadir usuarios] podrá dar de alta nuevos usuarios con diferentes opciones indicando su password y con la opción de habilitar la posibilidad de realizar copias de seguridad.

Recuerde: tiene que tener habilitado el [Control de usuarios] en [Datos de Instalación].

Borrar Usuarios: elimina el usuario seleccionado.

Propiedades Usuario: permite modificar los datos indicados al crear el usuario, como por ejemplo su contraceña

| M | antenimiento de Usua<br><b>Administrar</b> I<br>Administració | rios<br>Usuarios<br>n de usuar           | ios de las aplicaciones                                                                              |                            | ×        | <b>Permisos Usu</b><br>En este aparta                                                                                 |
|---|---------------------------------------------------------------|------------------------------------------|----------------------------------------------------------------------------------------------------|----------------------------|----------|----------------------------------------------------------------------------------------------------|
|   | Administració                                                 | Permis<br>& US<br>Denes<br>Emp<br>1<br>2 | sos del Usuario SUARIO gar el acceso a la aplicación Nombre ASOCIACION DEPORTIVA LOS OLMOS FUNDACION | Grabar Solo Lectura        | r<br>()  | que seleccional<br>Hay dos opcion<br>• <u>Denegar:</u><br>acceso a<br>• <u>Solo lectu</u><br>de lectura<br>la entidad |
|   |                                                               | Doble                                    | e Click marcar o desmarcar: Denegar acceso                                                           | ) o Acceso de sólo lectura | <b>T</b> | Accesos: perm<br>a) Accesos a la<br>b) Acciones de                                                                    |

### arios:

ado el usuario puede configurar los os usuarios en las entidades. Tiene r el usuario y pulsar en [Permisos]. es:

- pulsando en la casilla denegará el la entidad seleccionada al usuario.
- ira: se le permitirá solamente acceso sin posibilidad de modificar datos en seleccionada.

ite obtener listados de:

Código

001

002

Caduca

Mostrar

NO

SI

- aplicación
- copias de seguridad, etc.

X

Blogueo

NO

NO

Copias

NO

NO.

## **COPIA DE SEGURIDAD**

### **COPIA DE SEGURIDAD: HACER**

Para realizar la copia de seguridad el usuario tendrá que seleccionar la carpeta de destino y pulsar en [Realizar].

| Asistente de copias de seguidad                                                                 | Asistente de copias de seguidad                                     | × |
|-------------------------------------------------------------------------------------------------|---------------------------------------------------------------------|---|
| Asistente de copias de seguidad                                                                 | Asistente de copias de seguidad                                     |   |
| Realizar Salir                                                                                  | Realizar Salir                                                      |   |
| Seleccione la carpeta de destino:                                                               | Aplicación: Conta Doada                                             |   |
|                                                                                                 | → Tipo copia seguridad: Completa                                    |   |
| Progreso                                                                                        | Copia realizada correctamente. Duración del proceso: 00:02          |   |
|                                                                                                 | 🔿 Abrir ubicación de la copia. Fichero: C:\MIS COPIAS\Cop_Doada.rar |   |
| Advertencia: Este proceso puede durar varios minutos en función del volumen de datos existente. | Haga Click en Salir para cerrar el asistente                        |   |
|                                                                                                 |                                                                     |   |

| Asistente de restauración de copias de seguidad                    | × |
|--------------------------------------------------------------------|---|
| Asistente de restauración de copias de seguidad                    |   |
| Recuperar Salir                                                    |   |
| Opciones copias                                                    |   |
| Seleccione la carpeta en donde se encuentra la copia de seguridad: |   |
|                                                                    |   |
| Progreso                                                           |   |
|                                                                    |   |
| Advertencia: Se borrarán los datos actuales de las entidades.      |   |

### **COPIA DE SEGURIDAD: RECUPERAR**

Para recuperar la copia el usuario tendrá que seleccionar la carpeta que contiene la copia y pulsar en [Recuperar].

# **GESTIÓN DOCUMENTAL**

Desde este apartado el usuario podrá gestionar su documentación y archivarla en cuatro apartados distintos: general, plantillas, entidad y socios/proveedores.

GENERAL: Este apartado está destinado a documentos de carácter general que no tienen relación con ninguna entidad. ENTIDAD: Este apartado está destinado a documentos relacionados con la entidad seleccionada. SOCIOS\PROVEEDOR: Este apartado está destinado a documentos relacionados con el socio o proveedor seleccionado. PLANTILLAS: Este apartado está destinado al archivo de plantillas.

| Gestión documental | Gestión documental<br>Documentación general.<br>Empresa 2 2 Soc\Pro & Plantillas<br>tos Generales                                                   | 0 | Doc<br>Fichero | Empresa:<br>FUNDACION<br>.PdfTxtTif Buscar<br>ACION.pdf                                                                                                    | Fecha 30/08/12                                                       |
|--------------------|----------------------------------------------------------------------------------------------------|---|----------------|----------------------------------------------------------------------------------------------------|----------------------------------------------------------------------|
|                    | OTON CREAR CARPETA: le<br>ermitirá crear una carpeta en<br>l apartado seleccionado.<br>OTON SUPRIMIR: le permitirá<br>orrar la carpeta seleccionada |   |                | BOTON AÑADIR: le permitirá selecciuno o varios ficheros para copiar o ma esta ubicación.<br>BOTON SUPRIMIR: le permitirá borra documento seleccionado.<br>BOTÓN ABRIR: le permitirá abridocumento seleccionado.<br>BOTON EXPORTAR: le permitirá expelidocumento seleccionado.<br>BOTON CORREO: le permitirá envia documento por correo electrónico.<br>BOTON NUEVO: le permitirá abridocumento nuevo.<br>BOTON PLANTILLA: le permitirá abridocumento desde una plantilla. | ionar<br>hover<br>ar un<br>ir el<br>portar<br>ar un<br>r un<br>ir un |

# ACCESO A GESTIÓN DOCUMENTAL

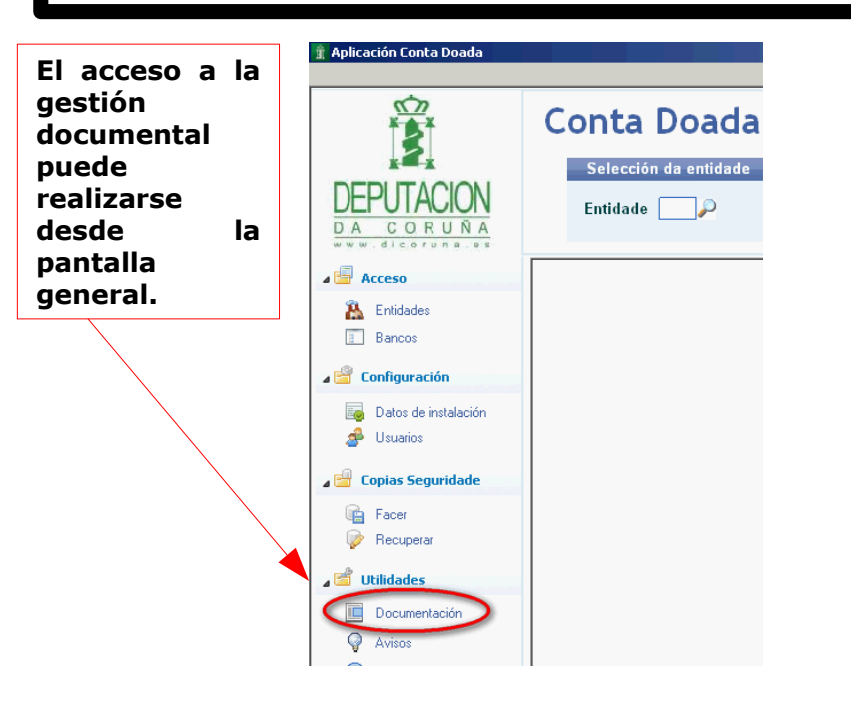

El acceso a la gestión documental de la entidad puede realizarse desde la ficha de la entidad.

| Mantemento de Entidades                                                                  | ×             |
|------------------------------------------------------------------------------------------|---------------|
| Mantemento de Entidades                                                                  |               |
| Entidade<br>Engadir Borrar Esries Bancos Gravar Saír<br>Código da Entidade 2 P FUNDACION | Documentación |

| Mantemento de subc  | ontas se la constante de la constante de la constante de la constante de la constante de la constante de la const                                                                    |
|---------------------|----------------------------------------------------------------------------------------------------|
| Mantemer            | nto de socios ( 43000 ) SOCIOS (EUROS)                                                                                                    |
| ▲ Opcións<br>socios | 🗖 Engadir 🔂 Borrar 🛛 🖣 Anterior 🕨 Seguinte 📄 Plantilla 🛛 🧖 Gravar 👰 Saír                                                                                                    |
| Acumulados          | Subconta 4300000001 Descripción. FERNANDEZ FERNANDEZ JAVIER                                                                                                    |
| Extracto            | Datos Auxiliares Datos Contables / facturación Notas Ficha                                                                                                    |
| Control<br>Facturas | País ES P N.I.F./C.I.F                                                                                                    |
| Asinar<br>Conceptos | Apellido 1 FERNANDEZ     Apelido 2 FERNANDEZ     Nome     JAVIER       Persoa contacto                                                                                               |
| Cargos a<br>socios  | Sig     Nome da Rua, Av. etc.     Num     Piso     Pta     Esc     C.postal       Enderezo     CL     DEL SOCIO     1     15700       C     Mun     15030     Deboación     CORUÑA A |
|                     | Provincia A CORUÑA Teléfono Móbil Fax                                                                                                    |
|                     | Banco abono 2 -CAIXA DE AFORROS DE FERROL-505050 Banco                                                                                                    |
|                     | 🛛 % Retención 0,00) % de Ive Habitual 18,0 🛛 Actividade 1 🎾 ACTIVIDAD DEPORTIVA 👘                                                                                                    |

El acceso a la gestión documental de los socios y proveedores puede realizarse desde su ficha.

## **AVISOS Y RECORDATORIOS**

### **AVISOS Y RECORDATORIOS**

Utilidad que le permitirá crear avisos y recordatorios que se activarán al iniciar la aplicación de acuerdo con la configuración que se haya indicado al crearlos.

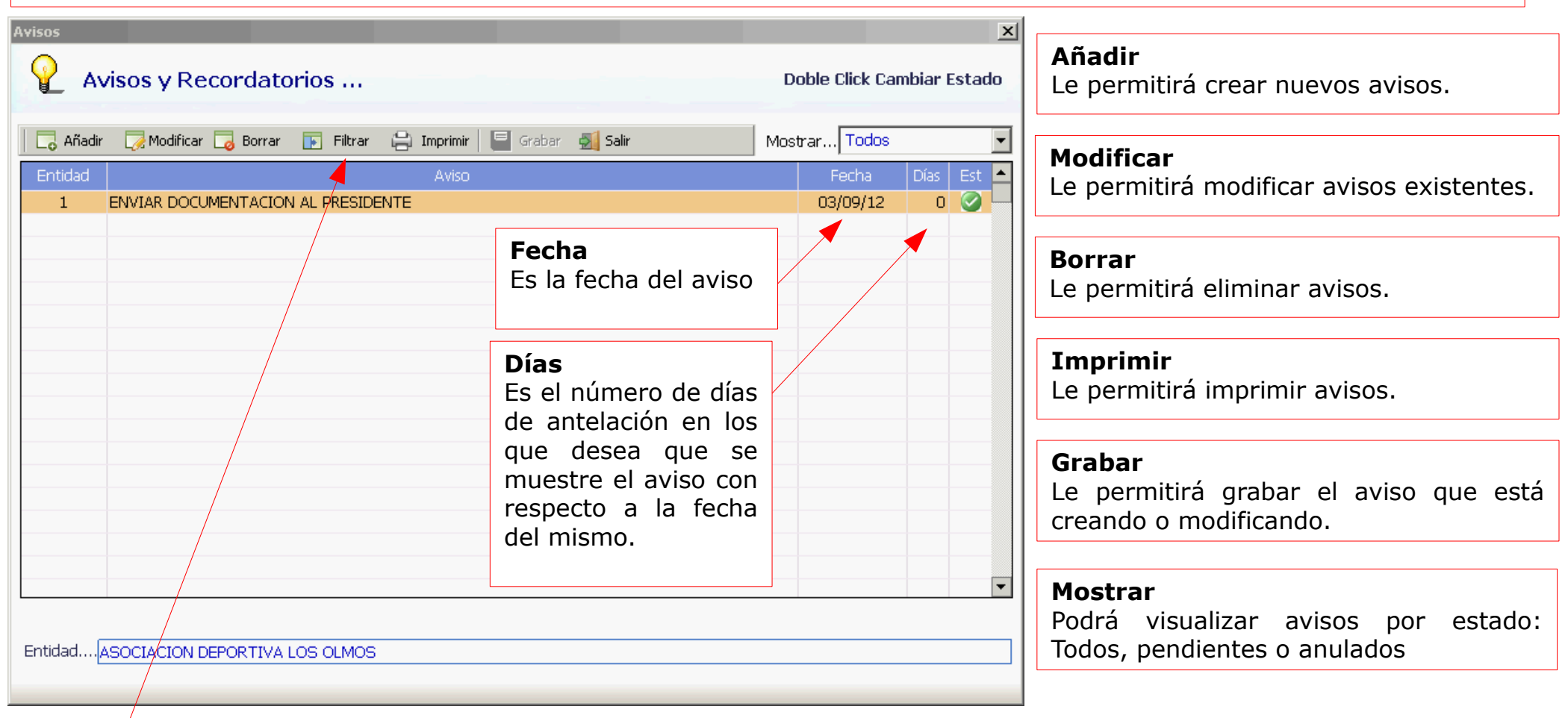

**Filtrar:** al activar este botón se muestra una fila en la parte superior para que pueda indicar la entidad o cualquier otro dato para que seleccione solamente los avisos que cumplan las condiciones. Por ejemplo, en la imagen hemos indicado en [Entidad] el 1 y por tanto, solamente se muestran los avisos de esa entidad.

|   | 🔁 Añadir | 🏹 Modificar 🌄 Borrar 🕞 Filtrar 🚔 Imprimir 🗮 Grabar 🚮 Salir 🥂 | strar <mark>Todos</mark> |        | •    |
|---|----------|--------------------------------------------------------------|--------------------------|--------|------|
|   | Entidad  | Aviso                                                        | Fecha                    | Días E | st 🔺 |
| 1 |          |                                                              |                          |        |      |
| Т | 1        | ENVIAR DOCUMENTACION PRESIDENTE                              | 03/09/12                 | 0 (    |      |

## **ENTIDADES**

### INTRODUCCIÓN

Desde esta pantalla se tiene acceso a diferentes apartados para gestionar la entidad.

| 👔 Aplicación Conta Doada                                                                                                    |                                                                                                    | SELECCIÓN DE ENTIDAD<br>Pulsando en la lupa podremos seleccionar la en | tidad deseada                                                       |
|----------------------------------------------------------------------------------------------------|----------------------------------------------------------------------------------------------------|------------------------------------------------------------------------|---------------------------------------------------------------------|
| DEPUTACION<br>DA CORUÑA<br>WWW.dlcoruna.es                                                                                                    | Conta Doada II<br>Selección de entidad<br>Entidad                                                                                                    |                                                                        | Selección de ejercicio<br>Ejercicio 2012 🔽                          |
| <ul> <li>Entidades</li> <li>Bancos</li> <li>Configuración</li> <li>Datos de instalación</li> <li>Usuarios</li> <li>Copias Seguridad</li> <li>Hacer</li> <li>Recuperar</li> <li>Utilidades</li> <li>Documentación</li> <li>Avisos</li> <li>Ayuda</li> <li>Importar datos</li> <li>Sugerencias</li> <li>conta.doada@dicoruna.es</li> </ul> | Selección de Entidades         Código       Nombre         1       ENTIDADE DE PROBA UNA         2       FUNDACION         2       FUNDACION         2       -         2       -         2       -         2       -         2       -         2       -         2       -         2       -         2       -         2       -         2       -         2       -         2       -         2       -         3       -         3       -         3       -         3       -         3       -         3       -         3       -         3       -         3       -         3       -         3       -         4       -         5       -         4       -         5       -         5       -         6       -         6       -         7 <td>Cif<br/>G11222333<br/>E27111111<br/>C</td> <td>ucro de la<br/>públicas, y<br/>ta sencilla<br/>r mayores<br/>es de cada</td> | Cif<br>G11222333<br>E27111111<br>C                                     | ucro de la<br>públicas, y<br>ta sencilla<br>r mayores<br>es de cada |
|                                                                                                    | Click en la cabecera de la colum<br>ordenar datos                                                                                                    | na para 🙀 Cerrar 🔗 Seleccionar 🕥 Crear Nuevo                           | 2                                                                   |

## DIFERENTES ACCESOS A ZONA DE TRABAJO DE UNA ENTIDAD

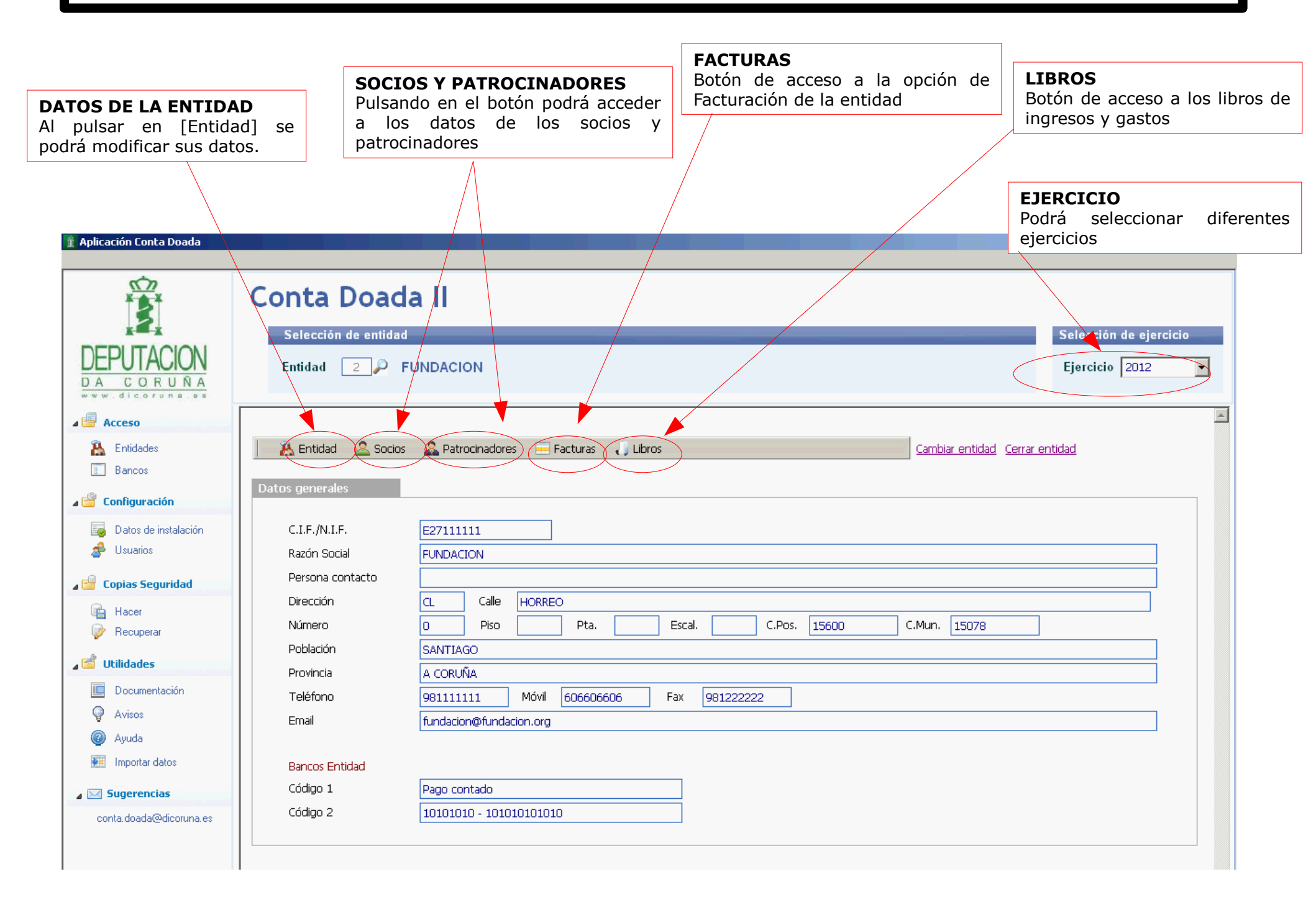

# **ENTIDAD: Datos generales y auxiliares**

| <b>Datos identificativos</b><br>Son datos identificativos de la entidad y<br>figurarán en las facturas de la misma.                                                                                        | Datos Generales       Datos Auxiliares         País       N.I.F./C.I.F.         Razón Social       FUNDACION         Persona Contacto                                                                                                    |
|----------------------------------------------------------------------------------------------------|----------------------------------------------------------------------------------------------------|
| Bancos entidad:<br>Por defecto, se configuran dos bancos:<br><u>Código 1 banco [Contado]:</u> para facturas cobradas y                                                                                     | Direction. CL     HORREO     32     15600       C. Mun.     00000     Población     SANTIAGO       Provincia     A CORUÑA     Teléfono     98111111     Móvil     666111111     Fax     981222222       Email     FUNDACION@FUNDACION.ORG     Fundación     Fax     981222222     Fax                  |
| pagadas por caja.<br><u>Código 2 banco:</u> tendrá que indicar el código de la<br>cuenta bancaria de la entidad en el botón de [Bancos] y<br>sustituir el existente.                                       | Bancos Entidad         Código 1 : Pago contado         Código 2 : 10101010       CAMBIAR POR BANCO ENTIDAD                                                                                                    |
|                                                                                                    |                                                                                                    |
| Datos periodo contable<br>Para periodo contables que no coincidan con el<br>año natural tendrá que indicarse las fechas de<br>inicio y fin.                                                                | Datos Generales       Datos Auxiliares         - Datos período contable                                                                                                    |
| <b>Opciones registro facturas en libros</b><br>Puede activar la opción de excluir en la<br>descripción de los conceptos el número de<br>factura y el nombre del socio/proveedor.                           | Opciones emisión de facturas     Avisar de conceptos duplicados     Nº de decimales     Nº de decimales     Nº de copias impresas      Datos registro mercantil     Registro merc     O4015     Libro     11122     Hoja     222     Folio     212     Tomo     Sección     Otros datos     Texto Lopd |
| <b>Opciones emisión de facturas</b><br>Puede activar avisos si en una factura existen<br>conceptos duplicados, indicar el número de<br>decimales o el número de copias que quiere<br>imprimir por defecto. | TEXTO LOPD                                                                                                    |
| También puede incluir los datos del registro o el<br>texto de la LOPD que quiere incluir en la<br>factura.                                                                                                 |                                                                                                    |

## SOCIOS Y PATROCINADORES DE LA ENTIDAD

### SOCIOS Y PATROCINADORES DE LA ENTIDAD

En este apartado podrá crear o modificar los socios y patrocinadores de la entidad.

Además podrá acceder a toda su información: conceptos asignados, cargos a incluir, extractos, facturas emitidas, etc.

|                                                                                      | Mantenimiento de S                  | ubcuentas                                                                                                    |
|--------------------------------------------------------------------------------------|-------------------------------------|----------------------------------------------------------------------------------------------------|
|                                                                                      | Mantenin                            | niento de socios (43000) SOCIOS (EUROS)                                                                                                    |
| ΔΑΤΟς ΔΙΙΧΤΙ ΤΑΡ                                                                     | Opciones<br>socios  FS              | Añadir       Borrar       Anterior       Siguiente       Plantilla       Grabar       Salir         Datos Generales       Subcuenta       4300000005       Descripción.       MENDEZ MENDEZ MARIA |
| Está compuesto po<br>identificativos, ba<br>datos habituales<br>registro de facturas | r los datos<br>ncarios y<br>para el | Datos Auxiliares Datos Contables / facturación <u>N</u> otas Ficha                                                                                                    |
|                                                                                      | Asignar<br>conceptos                | País       ES       N.I.F./C.I.F       55666777S         Apellido 1       MENDEZ       Apellido 2       MENDEZ         Persona Contacto       Nombre       MARIA                                  |
|                                                                                      | Cargos a<br>socios                  | Sig     Nombre de la Calle, Av. etc.     Num Piso     Pta     Esc     C. postal       Dirección.     CL     ROBLES     3     15005       C. Mun.     00000     Población     ABEGONDO             |
|                                                                                      | Documentación                       | Provincia A CORUÑA Teléfono 981982983 Móvil Fax Email                                                                                                    |
|                                                                                      |                                     | % Retención21,00 % de Iva Habitual 25,0 Actividad                                                                                                    |
|                                                                                      |                                     | NIF del Contacto [Caracter + Enter ] -> Elegir. [ Enter ó F5 ] Búsqueda rápida. [TAB] Siguiente campo.                                                                                            |

#### Datos habituales:

Puede configurar diferentes datos habituales para utilizar por defecto en el registro de facturas: porcentaje de retención, porcentaje de IVA y actividad.

## SOCIOS Y PATROCINADORES DE LA ENTIDAD (II)

Datos Contables / facturación Podrá indicar datos habituales complementarios para que de manera automática se cumplimenten en la entrada de facturas, como: incluir en el modelo 347, clave de retención, clave 303, etc.

#### Datos para facturación

También podrá configurar datos habituales para la creación de facturas de este socio: porcentaie de descuento, serie de facturación, tarifa (1: precio 1, 2: precio 2), código de soporte (es el código de cliente en el soporte para remitir a la entidad bancaria) y clave de impresión (podrá indicar una letra específica y de esta podrá imprimir manera solamente facturas de los clientes con esa letra).

| Datos Auxiliares ( Datos Contables / factu                                                                               | Iración Notas Ficha                                                                                                    |                                                                                                    |
|----------------------------------------------------------------------------------------------------|----------------------------------------------------------------------------------------------------|----------------------------------------------------------------------------------------------------|
| — Datos entrada facturas gastos e ingr                                                                                   | esos                                                                                                    |                                                                                                    |
| Incluir en el Modelo 347 (34                                                                                             | 7) Arrendamiento local de negoc                                                                                                    | :io 🗌 Pedir Nif en apuntes                                                                                                    |
| Cla.Retención.                                                                                                    | ~                                                                                                    |                                                                                                    |
| Clave 303 1 I.V.A. deducible por                                                                                         | cuotas soportadas en operacione                                                                                                    | es interion 🔽 💦 Fecha de baja del socio                                                                                       |
| Anotar Cobro V - Llevar a vencimient                                                                                     | cos 💌 F                                                                                                    | Forma de Cobro/Pago1, CONTADO                                                                                                 |
| 👢 Cta cobro/pago. <mark>570000000 🔎 🛛 CA</mark>                                                                          | IXA (                                                                                                    | Contrapartida.700000000 🔎 VENDAS                                                                                              |
| - Datos para facturación                                                                                                 |                                                                                                    |                                                                                                    |
| Banco abono 2 -CAMBIAR POR BANC                                                                                          | EO ENTIDAD-10101C 💌 E                                                                                                    | Banco                                                                                                    |
| % de descuento                                                                                                    | Serie 01 🔎 🤒                                                                                                    | Sección                                                                                                    |
| Código soporte                                                                                                    | Clave de Impresión                                                                                                    |                                                                                                    |
| <u> </u>                                                                                                    |                                                                                                    |                                                                                                    |
| <b>Banco abono:</b><br>Podremos seleccionar el banco<br>de abono del socio. Se<br>mostrarán los bancos de la<br>entidad. | <b>Banco cliente:</b><br>Se indicarán los datos<br>la cuenta bancaria o<br>cliente.<br>Si es de contado<br>cubrirá por defecto<br>texto [Contado]. | de<br>del<br>del<br>se<br>el<br>como fecha final de cualquier<br>concepto asignado y el socio,<br>en diferentes selecciones o |
|                                                                                                    |                                                                                                    | listados, se mostrará con<br>estado de baja.                                                                                  |

| Datos Auxiliares Datos Contables / facturación Notas Subcuenta |  |
|----------------------------------------------------------------|--|
| Borrar 🖨 Imprimir 🔚 Grabar                                     |  |
| Notas de la Subcuenta:                                         |  |
| Notas del socio.                                               |  |
|                                                                |  |
|                                                                |  |
|                                                                |  |
|                                                                |  |
|                                                                |  |
|                                                                |  |
|                                                                |  |
|                                                                |  |
|                                                                |  |
|                                                                |  |
|                                                                |  |

#### <u>Notas</u>

En este apartado podremos indicar notas relativas al socio.

## SOCIOS Y PATROCINADORES DE LA ENTIDAD (III)

#### Acceso a información contable de los socios

En este apartado podrá consultar los acumulados mensuales del socio y el extracto de su cuenta.

|                      |                                                                               | Acumulados Mensuales          |                             |                   |                   |                                    |
|----------------------|-------------------------------------------------------------------------------|-------------------------------|-----------------------------|-------------------|-------------------|------------------------------------|
|                      |                                                                               | Acumulados M                  |                             |                   |                   |                                    |
|                      |                                                                               | 🛛 🔒 Imprimir 🛛 ┥ Anter        | rior 🕨 Siguiente 📄 Extracto | 🛃 Salir           |                   |                                    |
| Mantenimiento de S   | ubcuentas                                                                     | Cuenta                        |                             |                   |                   | ×                                  |
|                      |                                                                               | 430000001 33365               | 5215N - LOPEZ LOPEZ RODOL   | .FO               |                   |                                    |
| Mantenin             | niento de socios ( 430                                                        | Valeres                       |                             |                   |                   |                                    |
|                      | ·                                                                             | Valores                       | Daha                        | L Lele en L       | -H-0              |                                    |
|                      |                                                                               | Mes                           |                             | Haber             |                   |                                    |
|                      | 🗖 Añadir 🔽 Borrar 🔤 🔄 Anterior 🕨 Siguiente 🕞 Plar                             | Enero                         | 0,00                        | 0,00              | 0,00              |                                    |
| Opciones             |                                                                               | Febrero                       | 0,00                        | 0,00              | 0,00              |                                    |
| socios               | Datos Generales                                                               | Marzo                         | 0,00                        | 0,00              | 0,00              |                                    |
|                      |                                                                               | Abril                         | 0,00                        | 0,00              | 0,00              |                                    |
|                      | Subcuenta 430000005 🎾 Descripción. MEN                                        | Mayo                          | 0,00                        | 0,00              | 0,00              |                                    |
| Acumulados           |                                                                               | Junio                         | 295,85                      | 0,00              | 295,85            |                                    |
|                      |                                                                               |                               | 0,00                        | 0,00              | 290,80            |                                    |
| Extracto             | <b>\</b>                                                                      | Sentiembre                    | 0,00                        | 0,00              | 295,85            |                                    |
|                      |                                                                               | Octubre                       | 0.00                        | 0.00              | 295,85            |                                    |
|                      | <u>Datos Auxiliares</u>   Datos Contables / facturación   <u>N</u> otas Ficha | Noviembre                     | 0,00                        | 0,00              | 295,85            |                                    |
| Control              |                                                                               | Diciembre                     | 0,00                        | 0,00              | 295,85            |                                    |
| Eschwar              |                                                                               | Cierre                        | 0,00                        | 0,00              | 295,85            |                                    |
| Facturas             | País ES 💭 N.I.F. /C.I.F 55666777S                                             | Total                         | 295,85                      | 0,00              | 295,85            |                                    |
| Asignar<br>conceptos | Apellido 1 MENDEZ Apellido 2                                                  |                               |                             |                   |                   |                                    |
| conceptos            | Persona Contacto                                                              |                               |                             |                   |                   |                                    |
| Targos a             | Sia Nombre de la Calle Avieto                                                 |                               |                             | Num Pieo E        | ta Fec Cinc       | netal                              |
| socios               |                                                                               |                               |                             |                   |                   |                                    |
|                      | DIRECCION, UL A RUBLES                                                        |                               |                             |                   |                   | ×                                  |
|                      | C. Mun. 00000 💭 Población AB                                                  |                               |                             |                   |                   | _                                  |
| Documentación        | Provincia 🗛 COPUÑA                                                            | ctos de subcuentas            |                             |                   |                   |                                    |
|                      |                                                                               |                               |                             |                   |                   |                                    |
|                      | Email Anterior                                                                | Siguiente III Ir a Libro i Bi | uscar 🛛 🛃 Salir             |                   | Eactura           | as <u>Ejercicios</u> 2012 <b>•</b> |
|                      | Cuenta                                                                        |                               |                             |                   |                   |                                    |
|                      | % Retención 21.00 % 430000001 33365215                                        | N - LOPEZ LOPEZ RODOLFO       |                             | Activio           | dad: 0 - Todas    | •                                  |
|                      | Valores                                                                       |                               |                             |                   |                   |                                    |
|                      | M Apte Fecha                                                                  | Debe Hab                      | er Saldo                    |                   | Concepto          | Ef Ac 🔺                            |
|                      | 40 30/06/12                                                                   | 295,85                        | 0,00 295,85                 | N/FRA. Nº 01/1 L0 | OPEZ LOPEZ RODOLF | 0 1                                |
|                      |                                                                               |                               |                             |                   |                   |                                    |
|                      |                                                                               |                               |                             |                   |                   |                                    |
|                      | NIF del Contacto [Caracter + Ente                                             |                               |                             |                   |                   |                                    |
|                      |                                                                               |                               |                             |                   |                   |                                    |

### SOCIOS Y PATROCINADORES DE LA ENTIDAD (IV)

#### Acceso a datos de facturación del socio

En este apartado podrá visualizar el estado de las facturas de un socio, añadir o modificar los conceptos asignados al mismo y ver o modificar los cargos no periódicos pendientes de facturar o facturados.

| <u>Acceso a la documentación del socio</u><br>En la parte inferior tiene un botón de acceso a la<br>documentación relativa al socio. | Control de facturas del socio                                        |
|----------------------------------------------------------------------------------------------------|----------------------------------------------------------------------|
|                                                                                                    | Código: 4300000001<br>Nombre: LOPEZ RODOLFO                          |
| Mantenimiento de Subcuentas                                                                                                    | -Facturae                                                            |
| Mantenimiento de socios (43                                                                                                    | Serie Número Fecha Importe Contabilizada<br>01 1 30/06/2012 295,85 V |
| ▲ Opciones Añadir  Borrar  Anterior  Siguiente  P                                                                                    |                                                                      |
| Datos Generales                                                                                                    |                                                                      |
| Acumulados Subcuenta4300200005 Descripción.M                                                                                         |                                                                      |
| Extracto                                                                                                    |                                                                      |
| Datos Auxiliares Datos Contables / facturación Notas Fich                                                                            |                                                                      |
| Control Conceptos asignados a socios                                                                                                 | ×                                                                    |
| País ES 💭 📠 concentos asignados a socios                                                                                             |                                                                      |
| Anellido 1 MENDE7                                                                                                    |                                                                      |
| Conceptos                                                                                                    | ear. 4300000008 Gestionar Conceptos                                  |
|                                                                                                    | Asignar Conceptos por Rangos Borrar Conceptos por Rangos             |
|                                                                                                    |                                                                      |
| C. Mun.                                                                                                    | .erior 🕨 Siguiente 🔚 Grabar 🔬 Salir                                  |
| Con Descripción F.Inici                                                                                                    | io Per Base Dto Iva Cuota Retención Sup F.Baja 🔺                     |
|                                                                                                    | /12 M 125,36 0,00 18, 22,56 0,00 N                                   |
|                                                                                                    |                                                                      |
| % Re Cargos no periódicos a secios                                                                                                   |                                                                      |
| Borrado de Rangos                                                                                                    |                                                                      |
| 🖆 Cargos no periódicos a socios                                                                                                    |                                                                      |
| 📃 📃 🖓 Añadir 🏹 Modificar 🏹 Borrar 🕞 Filtrar 🚔 Imprimir 🗔 V Previa 🏢 Esta                                                             | ado 🛛 🗐 Grebar 🖉 Salir Σ Pendientes 💌                                |
| C.Soc Socio C.Co Concepto                                                                                                    | Unid Importe Dto Iva Re F.Cargo Su E                                 |
| 4300000001 LOPEZ RODOLFO 0 TASA                                                                                                    | 1 10,00 0,00 0, N 18/06/12 S S                                       |
|                                                                                                    |                                                                      |

## PLANTILLA PARA SOCIOS Y PATROCINADORES DE LA ENTIDAD

Plantilla para socios, patrocinadores y proveedores.

Si prefiere puede configurar una plantilla con los datos auxiliares de los socios, patrocinadores y proveedores que se usará por defecto cuando se añada una nueva cuenta, sin perjuicio de que al añadir la nueva cuenta pueda cambiar esos datos por defecto.

| Mantenimiento de S   | ubcuentas                                    |                                                                                       | ×            |
|----------------------|----------------------------------------------|---------------------------------------------------------------------------------------|--------------|
| Mantenin             | niento de socios                             | ( 43000 ) SOCIOS (EUROS)                                                              |              |
| ▲ Opciones<br>socios | 🛛 🔁 Añadir 🛛 🛃 Borrar 🔹 🖣 Anteri             | or 🕨 Siguiente 📄 Plantilla 🛛 🔚 Grabar 🛛 🛃 Salir                                       |              |
| Acumulados           | Subcuenta 4300000005 🔎                       | Descripción. MENDEZ MENDEZ MARIA<br>Plantilla de socios, patrocinadores y proveedores |              |
| Extracto             | Datos Auxiliares Datos Contables / f         | Plantilla de socios, patrocinadores y proveedores                                     |              |
| Control<br>Facturas  | País ES 🔎 N.I.F./C.I.F                       | 🛛 🗔 Borrar 🛛 🔚 Grabar 🛛 🛃 Salir                                                       |              |
| Asignar<br>conceptos | Apellido 1 MENDEZ Persona Contacto           | Datos Plantilla                                                                       |              |
| socios               | Sig Nombre de la C<br>Dirección. CL P ROBLES | Banco abono 1 -PAGO CONTADO                                                           | Esc C.postal |
| Documentación        | Provincia A CORUÑA                           | Forma de Cobro/pago                                                                   |              |
|                      | % Retención21,00                             | Cta cobro/pago5700000000 P CAJA<br>Contrapartida                                      | DEPORTIVA    |
|                      |                                              | Contrapartida<br>proveedores                                                          |              |
|                      | NIF del Contacto [Caracter + Er              | Actividad                                                                             |              |
|                      |                                              | Incluir en el Modelo 347 🕱                                                            |              |

## **FACTURACIÓN: conceptos y asignar conceptos**

#### Conceptos:

Para facturar podemos crear conceptos. En [Conceptos], pulsamos [Añadir] y definimos:

Código y descripción: indicamos el código del concepto y su descripción.

Esp: Si indicamos [S] al añadir un concepto en la factura, el cursor se detendrá después del texto.

Per: Periodicidad del concepto: mensual, trimestral, semestral o anual.

Precio 1 y 2: dos precios para el mismo concepto de acuerdo con la tarifa (1 ó 2) del cliente.

**IVA:** porcentaje de IVA para el concepto.

|                                                   |                                             | ٦                                              | 1anteminie           | nto de Conc                                                                                                    | ceptos .                     |                 |       |                |         |               |               |                     |          |                    |          | ×            |
|---------------------------------------------------|---------------------------------------------|------------------------------------------------|----------------------|----------------------------------------------------------------------------------------------------|------------------------------|-----------------|-------|----------------|---------|---------------|---------------|---------------------|----------|--------------------|----------|--------------|
| 👔 Conta Doada. Ejer: 2<br>Mantenimiento Generar F | )12 Entidad: 1 - FU<br>acturas Emisión eFac | NDACION<br>itura Sop                           | c                    | onceptos                                                                                                    | de facturas                  |                 |       |                |         |               |               |                     |          |                    |          |              |
| ] 🚨 🤽 [ 🖬                                         | 0                                           | J                                              | 🛛 🗖 Añad             | Añadir 🗔 Modificar 🗔 Borrar 😩 Imprimir 📄 🖶 Grabar 🚮 Salir                                                                                                    |                              |                 |       |                |         |               |               |                     |          |                    |          |              |
|                                                   |                                             | Código Descripción Esp. Per. Precio 1 Precio 2 |                      |                                                                                                    |                              |                 |       |                |         |               | Precio 2      | IVA                 |          |                    |          |              |
|                                                   |                                             |                                                |                      | 1 CONCEP                                                                                                    | TO PRIMERO                   |                 |       |                |         | N P           | 4             | 125,36              | 5        | 0,00               | 1        | э <b>,</b> — |
|                                                   |                                             |                                                |                      | 2 SEGUND                                                                                                    | O CONCEPTO                   |                 |       |                |         | S M           | 1             | 10,00               | כ        | 20,00              | 1        | з,           |
|                                                   |                                             |                                                |                      | 3 CONCEP                                                                                                    | TO TERCERO                   |                 |       |                |         | N P           | 1             | 20,00               | )        | 30,00              | 1        | з,           |
|                                                   |                                             |                                                |                      | 4 CONCEP                                                                                                    | TO CUARTO                    |                 |       |                |         | N P           | 1             | 150,00              | )        | 0,00               | 21       | <u>),</u>    |
|                                                   |                                             |                                                |                      |                                                                                                    |                              |                 |       |                |         |               |               |                     |          |                    |          |              |
|                                                   | Fichero de Factura <mark>s</mark> .         | [Entidad: 1                                    | 1 - FUNDACI          | ON ]                                                                                                    |                              |                 |       |                |         |               |               |                     |          |                    |          |              |
|                                                   | 🗌 🗔 Añadir 🛛 🗔                              | Borrar 📔                                       | Imprimir             | Anterior                                                                                                    | 🕨 Siguiente 📄 En             | tregas 📕 Nota   | is    | <u>ឡ</u> Salir |         |               |               | 🧧 <u>C</u> ambiar 🖣 | • ]      | <u>Ej</u> ercicios | 2012     | •            |
|                                                   | Mantenimiento     Socios                    | -Datos Fac<br>Serie<br>01                      | itura<br>Núm F       | Factura     Código:     Image: Construction in the image: Construction in the image: Construct |                              |                 |       |                |         |               |               |                     |          |                    |          |              |
|                                                   | & Patrocinadores                            | Fecha:                                         |                      | Población: Provincia:                                                                                                    |                              |                 |       |                |         | cia:          | :             |                     |          |                    |          |              |
|                                                   | Asignar<br>conceptos                        | –Estado –                                      |                      | Conceptos asignados a socios                                                                                                    |                              |                 |       |                |         |               |               | ×                   |          |                    |          |              |
|                                                   | Cargos a<br>socios                          | -Líneas Fao                                    | ctura ——<br>dir 📕 Mo | Código Socio 4300000001 P A Crear. 4300000008                                                                                                    |                              |                 |       |                |         |               |               | ]                   |          |                    |          |              |
|                                                   |                                             | Fecha                                          | Uni.                 | Nombre. L                                                                                                    | OPEZ LOPEZ RODOL             | FO              |       |                |         | Asignar Conci | eptos por m   | angos Borrai        | r Concep | ptos por Hangos    | tal      | <b>•</b>     |
|                                                   | 🔜 Conceptos                                 |                                                |                      | 🛛 🗖 Añadir                                                                                                    | 🛛 🌄 Modificar 🛛 👼 Borra      | ar 🛛 ┥ Anterior | 🕨 Sig | uiente   📕 G   | rabar 🖞 | 🔏 Salir       |               |                     |          |                    |          |              |
|                                                   | Bancos                                      |                                                |                      | Con<br>1 CON                                                                                                    | Descripción<br>CEPTO PRIMERO | F.Inicio        | Per   | Base<br>125-36 | Dto     | Iva (         | uota<br>22,56 | Retención           | Sup<br>N | F.Baja             | <b>_</b> |              |
|                                                   |                                             |                                                |                      | 1 0011                                                                                                    |                              | 2 1,02,12       |       | 120,00         | 0,00    | 20,           | -22,30        | 0,00                |          |                    |          |              |
|                                                   |                                             |                                                |                      |                                                                                                    |                              |                 |       |                |         |               |               |                     |          |                    |          |              |

En el botón [Asignar conceptos] podemos asignar conceptos a los socios personalizando su fecha de inicio, periodicidad, base, descuento e IVA. Realizar la asignación de conceptos permitirá generar facturas de forma automática.

# **FACTURACIÓN MANUAL**

Facturación manual:

En esta opción podrá generar las facturas de los socios de forma manual indicando: datos de factura, datos del socio y los conceptos a facturar.

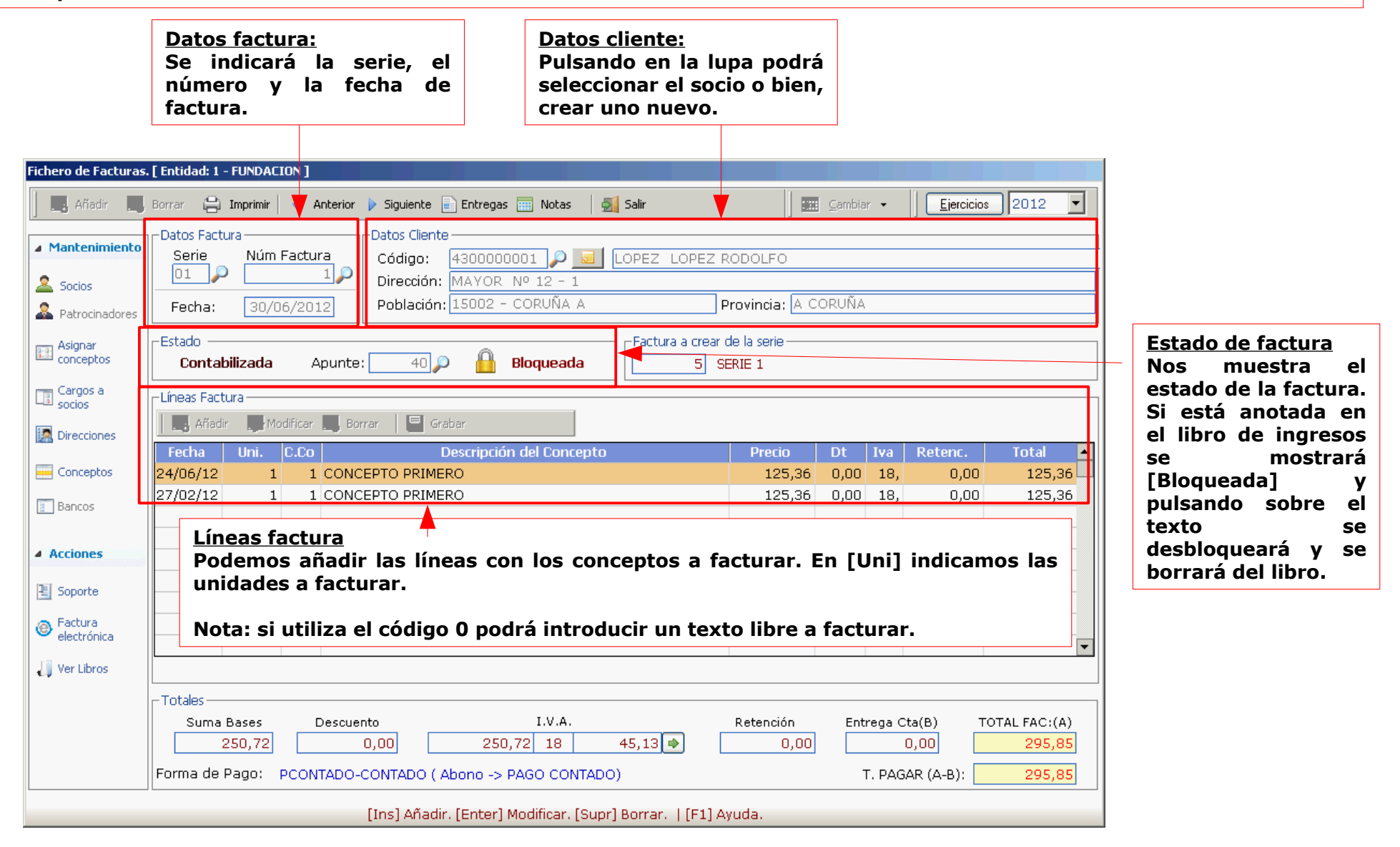

#### **IMPORTANTE**

Se anotarán las facturas en el libro de ingresos y por tanto se bloquearán siempre que se emita la factura ya sea con el botón [Imprimir], exportanto a \*pdf, generando la factura electrónica o bien confeccionando la remesa bancaria.

# FACTURACIÓN AUTOMÁTICA

#### Facturación automática:

Si tiene socios o patrocinadores con conceptos asignados. la utilidad de [Facturación automática] le será muy útil y rápida. Con un solo clic, podrá generar las facturas del mes.

|                                                                                                    | Generación Automática de Facturas.                                                                                                    |         |
|----------------------------------------------------------------------------------------------------|----------------------------------------------------------------------------------------------------|---------|
|                                                                                                    | Generación Automática de Facturas.                                                                                                    |         |
| Image: Conta Doarda. Ejer: 2012     Cotida       Mantenimien o Generar Facturas E lis       Image: Conta Doarda E lis       Image: Conta Doarda E lis | Seleccione Serie       Seleccione día a facturar         Serie a Generar0       Día a Facturar                                                                                                    |         |
|                                                                                                    | Seleccione Mes a facturar                                                                                                    |         |
|                                                                                                    | Image: Enero         58,00         C         Z         Julio         0,00         Socio Inicial         4300000001         P                                                                                                    |         |
|                                                                                                    | O ≥ Febrero 0,00 0 8 Agosto 0,00 Socio Final 4300099999 P                                                                                                    |         |
|                                                                                                    | O <u>3</u> Marzo 0,00 O <u>9</u> Septiembre 0,00 Periodicidad:                                                                                                    |         |
| Fichero de F                                                                                                    | C <u>4</u> Abril 0,00 C 10 <u>O</u> ctubre 0,00 D M - Mensuales                                                                                                    |         |
|                                                                                                    | O 5 Mayo 0,00 O 11 Noviembre 0,00 □ T - Trimestrales                                                                                                    | 2012    |
| ⊿ Manteni                                                                                                    | O 6 Junio     0,00     O 12 Diciembre     0,00     A - Anuales                                                                                                    |         |
| Socios                                                                                                    |                                                                                                    |         |
| Asignar<br>concept                                                                                                    | t <u>G</u> enerar <b>X</b> Salir                                                                                                    |         |
| Cargos<br>socios                                                                                                    | Serie a Generar. 0 -> Todas [En Blanco] -> Elegir                                                                                                    |         |
| Direccio                                                                                                    | ones Añadir Modificar Borrar Grabar                                                                                                    |         |
| Concept                                                                                                    | Fecha     Uni.     C.Co     Descripción del Concepto     Precio     Dt     Iva     Retenc.       tos     Image: State State | Total 🔺 |

#### **Generar:**

Seleccionada la serie y el mes de facturación, tendremos que indicar el día que queremos indicar en fecha de factura y el rango de socios a facturar. Podemos seleccionar una periodicidad concreta o todas y por último pulsando en [Generar] se generarán todas las facturas del mes indicado.

### **REMESA BANCARIA**

#### Remesa bancaria:

Con esta opción podrá generar el fichero de remesa para su envío a la entidad bancaria.

| Image: Second and a contract the second and a contract the second | Gestión de remesas bancarias         Gestión de remesas bancarias         Generar       Incluir         Generar       Preparados         Filtro de Remesas       Preparados         Socio       Nombre                                                                                                    | a ón 🕞 Fichero 🗊 Ontenido 📖 Marcar 🛃 Salir<br>quidados O Pendientes O Todos 🗈 Ver histórico remesas<br>Factura Ser Importe Banco Abono Cuenta Abono M 🔺                                                                                                    |
|----------------------------------------------------------------------------------------------------|----------------------------------------------------------------------------------------------------|----------------------------------------------------------------------------------------------------|
| Fichero de Facturas. [Entidad: 1 - FUNDAC <ul> <li>Añadir</li> <li>Borrar</li> <li>Imprimir</li> </ul> <ul> <li>Mantenimiento</li> <li>Serie</li> <li>Núm</li> <li>Datos Factura</li> <li>Serie</li> <li>Núm</li> <li>Datos Factura</li> <li>Serie</li> <li>Núm</li> <li>Datos Factura</li> <li>Serie</li> <li>Núm</li> <li>Datos Factura</li> <li>Serie</li> <li>Núm</li> <li>Datos Factura</li> <li>Serie</li> <li>Núm</li> <li>Datos Factura</li> <li>Serie</li> <li>Núm</li> <li>Datos Factura</li> <li>Serie</li> <li>Núm</li> <li>Datos Factura</li> <li>Serie</li> <li>Núm</li> <li>Datos Factura</li> <li>Serie</li> <li>Núm</li> <li>Datos Factura</li> <li>Estado</li> <li>Estado</li> <li>Estado</li> <li>Estado</li> <li>Añadir</li> <li>Mon</li> <li>Añadir</li> <li>Mon</li> </ul> Serie       Direcciones         Añadir       Mon         Estado       Estado                                                                                                    | 4300000001       ENTIDAD PRUEBAS BUENAS         4300000002       FERNANDEZ LOPEZ DARIO         4300000003       TERCER CLIENTE PRUEBAS         4300000004       GONZALEZ PEREZ RAMON         4300000006       GARCIA PEREZ SAMUEL         4300000007       GARCIA GARCIA JAIME         4300000008       GARCIA MENDEZ FELISA         4300000008       GARCIA MENDEZ FELISA         4300000008       GARCIA MENDEZ FELISA         4300000008       GARCIA MENDEZ FELISA         4300000008       GARCIA MENDEZ FELISA         4300000008       GARCIA MENDEZ FELISA         4300000008       GRACIA MENDEZ FELISA         4300000008       GARCIA MENDEZ FELISA         4300000008       GARCIA MENDEZ FELISA         4300000008       GARCIA MENDEZ FELISA         4300000008       GARCIA MENDEZ FELISA         4300000008       GARCIA MENDEZ FELISA         4300000008       GRACIA MENDEZ FELISA         4300000008       GARCIA MENDEZ FELISA         4300000009       GRACIA MENDEZ FELISA         43000000008       GRACIA MENDEZ FELISA         4300000009       GRACIA MENDEZ FELISA         4300000009       GRACIA MENDEZ FELISA         4300000009       GRACIA MENDEZ FELISA      < | 7 01 22,64 1010101 101010101010   Cenerar recibos en soporte magnético     Cenerar recibos en soporte magnético     Datos   Nombre Presentador   Nombre Presentador |

#### **Generar fichero:**

En la aplicación puede indicar si quiere incluir el desglose de conceptos en el recibo de la entidad y también indicar la fecha de cargo de los mismos.

# FACTURACIÓN ELECTRÓNICA

Facturación electrónica:

Con esta opción podrá emitir las facturas con el formato electrónico.

Accedemos a [eFactura] y pulsamos en [Generar]

|                                          | Factura Ele                        | ctrónica                                                                                  |                                                          |                                                                                              |                                      |
|------------------------------------------|------------------------------------|-------------------------------------------------------------------------------------------|----------------------------------------------------------|----------------------------------------------------------------------------------------------|--------------------------------------|
| nnta Doada, Fier: 2012 - Entidad: 1 - Eu |                                    | acturación electrónica                                                                    |                                                          |                                                                                              |                                      |
| enimiento Generar Facturas Emisión e Fac | Etura Boporte Listados             | ar 🗔 Borrar 🛛 Firmar Fac. 🗈<br>das 🗶 Generadas 🗋 Fi<br>Electrónicas<br>Número Ejer. Fecha | Firmar\Env.       Enviadas         rmadas       Enviadas | Estado factura<br>Factura gene<br>Correo Ma                                                  | (2) Ayuda<br>erada<br>arcar Estado ▲ |
| Fichero de Facturas.                     | [ Entidad: 1 - FUNDACION ]         | Siguiente Entregas Notas                                                                  | Stleccione un certificado                                | correo@electrocio.es                                                                         |                                      |
| Mantenimiento     Socios                 | Datos Factura<br>Serie Núm Factura | Datos Cliente<br>Código:<br>Dirección:                                                    | Emitido para Emisor<br>NOMBRE FNMT Clase 2 CA            | Fecha expiración Tipo<br>01-02-2013 15:23:37 X.509                                           |                                      |
| & Patrocinadores                         | Fecha:                             | Población:                                                                                | Datos del certificado                                    | Valor                                                                                        |                                      |
| Conceptos                                | Apunte                             | ə:                                                                                        | Versión<br>Número serie<br>Algoritmo firma               | V3<br>1018683286<br>SHALwithRSA                                                              |                                      |
| socios                                   | Lineas Factura                     | orrar 🛛 🗖 Grabar<br>Descrinción del Conc                                                  | Emisor<br>Válido desde<br>Válido hasta<br>Asunto         | NVM1 Clase 2 CA           01-02-2010 15:23:37           01-02-2013 15:23:37           NOMBRE | ····                                 |
|                                          |                                    | - Descripcion del cont                                                                    | Clave pública<br>Uso de la clave                         | Sun RSA public key, 1024 bits<br>Firma Digital,Cifrado de Clave                              |                                      |
| Le bancos                                |                                    |                                                                                           |                                                          | Continua                                                                                     |                                      |

Selección del certificado de firma:

Cuando tenemos la factura electrónica generada, pulsando en [Firmar Factura] tenemos que seleccionar el certificado que usaremos para firmar y pulsar en [Continuar]. Por último, podrá seleccionar el fichero \*.xml de la factura electrónica en la carpeta de C:\doada\datos\efactura.

#### Opción de firma y envío

Con esta opción además de firmar se enviarán la factura por correo electrónico.

## **LIBROS DE LA ENTIDAD**

| DEPUTACION<br>DA CORUÑA<br>WWW dicoronacos<br>CORUÑA<br>WWW dicoronacos<br>Da constalación                                                  | Conta<br>Selecc<br>Entida                   | a Doada II<br>ción de entidad<br>d 2   COMUNIDAD NUMERO<br>dad   Socios   Patrocinadores<br>erales<br>Conta Doada. Ejer: 2012 Entida                      | UNO S.C.<br>Facturas Libros                                                                                                    | <u>Libros de la entidad:</u><br>En esta opción podren<br>ingresos y gastos, la t<br>las subvenciones de ca<br>entidad.<br>Accedemos al apartad<br>pantalla central. | nos gesti<br>esorería,<br>pital y la<br>do de | ionar los<br>, el inmo<br>s exister<br>[Libros] | ; libros de<br>vilizado y<br>ncias de la<br>desde la | 2 / 3 |
|----------------------------------------------------------------------------------------------------|---------------------------------------------|----------------------------------------------------------------------------------------------------|----------------------------------------------------------------------------------------------------|----------------------------------------------------------------------------------------------------|-----------------------------------------------|-------------------------------------------------|------------------------------------------------------|-------|
| Botones de aco<br>rápido<br>En la barra superio<br>muestran los boto<br>de acceso rápido<br>libro de ventas, ga<br>y el resto<br>apartados. | ceso<br>or se<br>ones<br>o al<br>stos<br>de | Botón de actividades:<br>En la barra superior se<br>muestra el botón de<br>actividades de la<br>entidad. Puede<br>crearlas pulsando el<br>botón [Añadir]. | Mantenimiento de actividades         Image: Serie de Serie de S | ones Subvenciones                                                                                                    | Dec.Iva<br>1<br>4<br>                         | F.Alta                                          | F. Baja                                              | ito • |

### LIBRO DE INGRESOS DE LA ENTIDAD

#### Libros de ingresos

En este libro se anotarán los ingresos de la entidad. Lo más habitual es que se anoten desde el apartado de [Facturas] y se hará de manera automática cuando se emitan en cualquier formato.

También podemos añadir una factura manualmente con el botón [Añadir] y cumplimentando las casillas que se solicitan.

| Libro de ¥entas e Ingresos                                                                                             |                                                                                                    |                      |                       |                                  |          |                        |             |               |              |                                                                                                    |
|----------------------------------------------------------------------------------------------------|----------------------------------------------------------------------------------------------------|----------------------|-----------------------|----------------------------------|----------|------------------------|-------------|---------------|--------------|----------------------------------------------------------------------------------------------------|
| Añadir Modificar                                                                                                    | 词 Borrar                                                                                                    | 🕞 Filtrar            | 🕒 Imprimir            | Rangos 🥅 Bu                      | scar     | 🛛 🗔 Extracto 🗸         | 📙 📫 Totales | Vista Conta   | ible         |                                                                                                    |
| Apunte Factura                                                                                                    | CI                                                                                                    | Fec M                | Concepto              | Socio                            | Act      | Base Iva               | Cuota       | Recargo       | Retención 1  | Fv Fa 📥                                                                                                    |
| 112                                                                                                    | 01/1                                                                                                    | 30/06                | 7000000000            | 4300000001                       | 1        | 160,00 18              | 28,80       | 0,00          | 0,00         |                                                                                                    |
| 113                                                                                                    | 01/1                                                                                                    | 30/06                | 7000000000            | 4300000001                       | 1        | 157,00 18              | 28,26       | 0,00          | 7,29         | ۲                                                                                                    |
| 114                                                                                                    | 01/1                                                                                                    | 30/06                | 7000000000            | 4300000001                       | 1        | 160,00 18              | 28,80       | 0,00          | 0,00         | ۲                                                                                                    |
| 115                                                                                                    | 01/1                                                                                                    | 30/06                | 7000000000            | 4300000001                       | 1        | 158,50 18              | 28,53       | 0,00          | 0,00         | ۲                                                                                                    |
| 116                                                                                                    | 01/1                                                                                                    | 30/06                | 700000000             | 4300000001                       | 1        | 160.00 18              | 28,80       | 0,00          | 8,10         |                                                                                                    |
| 117                                                                                                    | Mantenimient                                                                                                    | to de Facturas de In | ngresos               |                                  |          |                        | ×,40        | 0,00          | 4,50         | Image: A state of the state of the state |
| 118                                                                                                    | 📗 🥅 Máscara                                                                                                    | as 📄 Configurar 🛛    | न Grabar 🔬 Salir      |                                  |          |                        | ,40         | 0,00          | 0,00         |                                                                                                    |
| 119                                                                                                    | ∟<br>□ Datos del Ap                                                                                                    | ounte 107            |                       |                                  |          |                        | ,40         | 0,00          | 4,50         |                                                                                                    |
| 120                                                                                                    | Factura                                                                                                    | <u>5001</u>          | Operación.            | - Operación Normal               |          |                        | .40         | 0,00          | 0,00         |                                                                                                    |
| 38                                                                                                    | Fec. apunt                                                                                                    | e 15/06 Año          | p., 2.012 F.Expedició | n 15/06/12                       | F.Op     | oeración 15/06/12      | ,00         | 0,00          | 9,00         | ٠                                                                                                    |
| 107                                                                                                    | Socio                                                                                                    | 430000003            | Pais.ES               | Cif. 33444555W                   | TER      | CER CLIENTE PRUEBAS    | ,00         | 0,00          | 0,00         |                                                                                                    |
| 108                                                                                                    | Concepto .                                                                                                    | 700000000            | Descripción           | /ENDAS N/FRA. Nº 5001            | TERCER   | CLIENTE PRUEBAS        | ,0 <u>I</u> | ngreso desc   | le [Facturas | 1                                                                                                    |
| 23 0                                                                                                    | Actividad                                                                                                    |                      | 🔎 ASOCIACION DEPORT   | IVA                              |          |                        | ,5          | -             | _            | _                                                                                                    |
| 24 0                                                                                                    | Base/Total                                                                                                    | 500.00               | % Iva. 18.0 Cunt      | 90.00 Rec                        | aroo.    | 0.00 Sunlidos 0.       | ,5 E        | sta casilla i | indica que   | el ingreso                                                                                                    |
| 25 0                                                                                                    |                                                                                                    |                      |                       |                                  |          |                        | ,5 p        | rocede de     | [Facturas]   | y si se                                                                                                    |
| 26 0                                                                                                    | % Retenció                                                                                                    | in 0,00 Base         | Irpf 0,00 C           | Cuota Ret. 0,00                  |          |                        | ,5 q        | ulere moa     | ificar se t  | iene que                                                                                                    |
|                                                                                                    | incluir 347                                                                                                    | X T.Venta.           | Venta Normal          | 🔄 Anotar cobr                    | o fira 🗸 | Cta Cobro. 570000000 🔎 |             | acer uesue    | аспо араги   | auo.                                                                                                    |
|                                                                                                    |                                                                                                    |                      |                       |                                  |          | Total Factura 5        | 90,00       |               |              |                                                                                                    |
|                                                                                                    |                                                                                                    |                      | Te                    | eclee el Número <b>d</b> e factu | ra.      |                        |             |               |              |                                                                                                    |
|                                                                                                    |                                                                                                    |                      |                       |                                  |          |                        |             |               |              |                                                                                                    |
| <u>Socio:</u><br>En la casilla de<br>seleccionar con la<br>existente o bien, a<br>Pulsando el b<br>modificar los datos | Socio:En la casilla de socio podemosseleccionar con la lupa un socioexistente o bien, añadir uno nuevo.Pulsando el botón podemosmodificar los datos de su ficha.Con (S) o (V) tendremos que seleccionar una |                      |                       |                                  |          |                        |             |               |              |                                                                                                    |

### LIBRO DE GASTOS DE LA ENTIDAD

#### Libros de gastos

En este libro se anotarán los gastos de la entidad.

Con el botón [Añadir] anotamos la factura cumplimentando las casillas que se solicitan.

| bro de Compr | as y Gastos |                                                                        |                                                                                                    |                                                                 |                                    |                                                                                                    |                                          |                                                   |                           |                         |                       |                      |                        |
|--------------|-------------|------------------------------------------------------------------------|----------------------------------------------------------------------------------------------------|-----------------------------------------------------------------|------------------------------------|----------------------------------------------------------------------------------------------------|------------------------------------------|---------------------------------------------------|---------------------------|-------------------------|-----------------------|----------------------|------------------------|
| 🗔 Añadir     | Modificar   | Borrar 💽                                                               | Filtrar 🔒 Impr                                                                                                    | rimir 📔 📄 Rangos                                                |                                    | Buscar                                                                                                    | <b>B</b> Extr                            | racto 👻 📄 📫 Totales                               | 🛛 🎒 Aptes I               | VA  ][                  | Vista Co              | ontable              | •                      |
| Apunte       | Factura     | Cl Fec 🔺 M                                                             | 1 Concepto                                                                                                    | Proveedor                                                       | Ac                                 | Base                                                                                                    | %                                        | Cuota                                             | Retención                 | Cr de                   | ed 347                | PI                   |                        |
| 55           | 54          | 03/03                                                                  | 9000000000                                                                                                    | 4000000000                                                      | 1                                  | 900,00                                                                                                    | 18                                       | 162,00 💌                                          | 0,00                      | P                       | ۷ 📀                   |                      |                        |
| 56           | *           | 31/93                                                                  | 610000000                                                                                                    | 3000000000                                                      | 1                                  | 1.400,00                                                                                                    | 0                                        | 0,00 💌                                            | 0,00                      | l P                     | N I                   | Y                    |                        |
| 109          |             | 31/03                                                                  | 6400000000                                                                                                    | 4000000000                                                      | 1                                  | 1.000,00                                                                                                    | 0                                        | 0,00 💌                                            | 100,00                    | A N                     | N I                   |                      |                        |
| 110          |             | 31/03                                                                  | 6420000000                                                                                                    | 4000000000                                                      | 1                                  | 500,00                                                                                                    | 0                                        | 0,00 💌                                            | 0,00                      | P                       | N I                   |                      |                        |
| 44           | 27          | 04/04                                                                  | 6230008000                                                                                                    | 4000000000                                                      | 1                                  | 623,00                                                                                                    | 18                                       | 112,14 💌                                          | 0,00                      | P                       | v 🕥                   |                      |                        |
| 45           | 26          | Mantenimiento de c                                                     |                                                                                                    | Schwidad: ASOCIACI                                              |                                    |                                                                                                    |                                          |                                                   | 0,00                      | l P                     | V 🚫                   |                      |                        |
| 46           | 28          |                                                                        | Cantinuman B. Cushan                                                                                                    |                                                                 |                                    | IK I I FA                                                                                                    |                                          |                                                   | 0,00                      | l I                     | V 🚫                   |                      |                        |
| 27           | 2           | -Datos del Apueto 4                                                    | Coningurar 🕞 Grabar                                                                                                    | 2 Jail                                                          |                                    |                                                                                                    |                                          |                                                   | 0,00                      | 1                       | A 🛛 🕥                 |                      |                        |
| 28           | 3           | Eactura                                                                |                                                                                                    | Oneración.                                                      | Oneracio                           | ón Normal                                                                                                    |                                          | •                                                 | 0,00                      | l P                     | v 🔗                   |                      |                        |
|              |             | Pecha apunte, 04/0<br>Proveedor 400<br>Cuenta gasto. 623<br>Actividad1 | Ano         Pail           D00000000         Pail           B00000000         Descripci           D         Descripci           D         ASOCIA. KON DEPOF | F. Expedición.<br>ais.ES PCifCONT<br>ónSERVIZO<br>ATIVA Clave : | U4/04,<br>ADO<br>S DE PRO<br>3031. | PROVEDORES VARIO      PROVEDORES VARIO      PROVEDORES      PROVEDORES VARIO      PROVEDORES      PROVEDORES      PROVE | 04/04/12<br>S<br>TES S/FRA<br>as soporta | )<br>A. Nº 2<br>adas en operaciones interiores    | Esta o                    | JRA E<br>casilla        | DE IN<br>a indi       | /ERSI<br>ca qu       | <u>ÓN</u><br>e la fac  |
|              |             | Base/Total                                                             | ,00 Base Irpf.                                                                                                    | ducible<br>623,00 % Iv<br>0,00 Cuota                            | /a. 18,0                           | Factura<br>Cuota 112,<br>RetAEmp. Cuenta Ajen                                                                                                    | Ded                                      | lucible Suplidos<br>112,14 0,00<br>Ctos S.S. 0,00 | Al aña<br>se ti<br>invers | adir  <br>ene<br>sión   | la fac<br>que<br>der  | tura<br>crea<br>ntro | en [Co<br>r una<br>del |
|              |             | Ineluir 347 🗵                                                          | 735,14 Iv                                                                                                    | a Bien Inversión                                                |                                    | Anotar pago factura N                                                                                                    | C                                        | uenta Pago                                        | 4 Al fina se so           | )000<br>)001)<br>alizar | ).<br>· el re<br>arán | (por<br>egistro      | de la<br>latos         |
| Droved       |             |                                                                        | reciee el Numero de                                                                                                    | ractura, ini para Nomi                                          | na, S p                            | <b>∦r</b> a seg, sociales, i O‴ para                                                                                                    | Otros Gas                                | stos Personal                                     | amort                     | izaci                   | ón.                   |                      | -                      |

Proveedor:

En la casilla de proveedor podemos seleccionar con la lupa un proveedor existente o bien, añadir uno nuevo. Pulsando el botón podemos modificar los datos de su ficha.

#### Vencimiento:

En la casilla [Anotar pago fra.] tenemos diferentes posibilidades: anotar pago (S), llevar a (V) o bien, no gestionar vencimientos vencimientos y simplemente anotar la factura. Con (S) o (V) tendremos que seleccionar una cuenta de pago.

es

to] eva po olo,

ura la

De esta manera al mismo tiempo que registramos la factura en el libro de gastos se incluirá la inversión en el apartado de inversiones.

## **INVERSIONES Y SUBVENCIONES DE CAPITAL**

#### <u>Inversiones y subvenciones de capital</u> En estos apartados se registrarán las inversiones y las subvenciones de capital de la entidad.

|                                            | Manter                       | nimiento Actividades Vencimientos Consultas Listados Aperti                                                                                                    | ura Utilidades Ayuda Salir                                                                                              |                                                                                                    |                                                                                               |                                                                                                    |                                                                                                    |                                                                                     |                                                                                       |                                                           |
|--------------------------------------------|------------------------------|----------------------------------------------------------------------------------------------------|----------------------------------------------------------------------------------------------------|----------------------------------------------------------------------------------------------------|-----------------------------------------------------------------------------------------------|----------------------------------------------------------------------------------------------------|----------------------------------------------------------------------------------------------------|-------------------------------------------------------------------------------------|---------------------------------------------------------------------------------------|-----------------------------------------------------------|
|                                            |                              | Compras/gtos 🏣 Vtas/ingresos 🏋 Tesorería 🤅 Ir                                                                                                    | nversiones                                                                                                    | Existencias                                                                                             | Facturación                                                                                   | l 🍣 📀                                                                                                | 🛛 🚺 Salir                                                                                                    |                                                                                     |                                                                                       |                                                           |
| Mantenimie<br>Amortizaci                   | ento de Inv<br>iones<br>izar | ersiones<br>Inversiones<br>Good Anadir Modificar Borrar Filtrar Grab Salir<br>Codigo Inicio Baja Descriptión Act I<br>propagonent professione                                                                     | Todas Pendientes Amo                                                                                                    | rtizar Amortizadas <b>E</b><br>Dotación Acumulad                                                        |                                                                                               | FUNCIONAMIEN<br>Su funcionamien<br>Constan de dos r                                                  | <u>TO:</u><br>to es simila<br>pantallas:                                                                                                    | r.                                                                                  |                                                                                       |                                                           |
| Listados                                   |                              |                                                                                                    |                                                                                                    | 2200000                                                                                                 |                                                                                               | • <u>Pantalla super</u><br>subvenciones de<br>• <u>Pantalla inferio</u><br>distribuciones.           | <u>ior:</u> muest<br>capital.<br><u>or:</u> muestra                                                                                                    | ra las in<br>las amor                                                               | versione<br>tizacion                                                                  | es y<br>es y                                              |
| Fichas<br>Amorti<br>Orden Am<br>Ascendente | e                            | Amortizaciones<br>C Añadir Añadir Borrar Salir<br>Fecha Descripción T<br>31/12/2009 AMORTIZACION ANUAL 1<br>31/12/2011 AMORTIZACION ANUAL 1<br>31/12/2012 AMORTIZACION ANUAL 1<br>31/12/2012 AMORTIZACION ANUAL 1 | Amortización Anual         Ac           10         2.654,79           10         8.500,00           10         8.523,29 | umulado Pendie<br>2.654,79 82<br>11.154,79 73<br>19.654,79 65<br>2<br>Mantenimiento de S                | nte                                                                                           | Tenga en cuenta<br>•Las amortizacio<br>el libro de gastos<br>•Las distribucion<br>anotan en el libro | que:<br>nes de las i<br>s.<br>es de las su<br>o de ingreso                                                                                              | inversiones<br>ubvencione<br>os.                                                    | s se ano<br>s de cap                                                                  | tan en<br>ital se                                         |
|                                            |                              |                                                                                                    |                                                                                                    | Subvenciones                                                                                            | Subvenciones                                                                                  | icar 😼 Borrar 📲 Grabar 🛒 Salir<br>o Baja Descripción                                                 | Act B. Subv.                                                                                                    | ndientes Distribuir Distr<br>Tope S. Tip %                                          | ribuidas <u>S</u><br>Dotación Acum                                                    | wlada M 🗖                                                 |
| BOT<br>En J<br>anot                        | ONE<br>Invei<br>tarár        | Enterl-> Modifica linea actual IIns(-> Añadir. [Suprl-> Bi<br>S [AMORTIZAR] Y [DISTRIBUIR]<br>rsiones con el botón [Amortizar]<br>n en el libro de gastos las amortiza                                            | orrar. [F3]-> Mostrar / Ocultar filtro<br>se calcularán y<br>aciones.                                                   | Listados<br>C. Subvenciones<br>C. Subvenciones<br>C. Subvenciones<br>C. Subvenciones<br>C. Subvenciones | 810000000 09/09/20                                                                            | 2009 SUBVENCION                                                                                      | 1 6.000,00                                                                                                    | 6.000,00 1 10 74                                                                    | 60000000 810000                                                                       |                                                           |
| En S<br>se a                               | Subvo<br>Inota               | enciones con el botón [Distribuir]<br>rán las distribuciones en el libro d                                                                                                    | se calcularán y<br>le ingresos.                                                                                         | E Fichas<br>distribuciones                                                                              | Distribución de Subven                                                                        | nciones<br>icar 🌄 Borrar 📲 Graber 💻 Selir                                                            | Subv                                                                                                    | vención Anual                                                                       |                                                                                       |                                                           |
| <u>BOT</u><br>Puls<br>las<br>imp           | ONE<br>and<br>amo<br>orte    | <u>S [AMORTIZACION/SUBVENCION</u><br>o este botón en la pantalla inferio<br>ortizaciones /distribuciones del<br>total.                                                                                            | <u>ANUAL]</u><br>or se mostrarán<br>ejercicio y su                                                                      | Descendente                                                                                             | Fecha<br>31/12/2012 DISTRIE<br>31/12/2011 DISTRIE<br>31/12/2010 DISTRIE<br>31/12/2009 DISTRIE | DUCTON ANUAL<br>BUCTON ANUAL<br>BUCTON ANUAL<br>BUCTON ANUAL<br>BUCTON ANUAL                         | Tip         %           1         10           1         10           1         10           1         10           1         10           1         10 | importe         Acu           601,64         600,00           600,00         187,40 | mulado         Pe           1.989,04         1.387,40           787,40         187,40 | ndiente ▲<br>4.010,96<br>4.612,60<br>5.212,60<br>5.812,60 |
| <u>LÍN</u><br>En c<br>imp                  | <u>EA D</u><br>ada<br>orte,  | <u>E AMORTIZACIÓN / SUBVENCION</u><br>línea de amortización/distribución<br>el acumulado y el pendiente.                                                                                                    | n se muestra su                                                                                                    |                                                                                                    | <br> Ent                                                                                      | terl-> Modifica linea actual 🛛 [Insl-> Añadir.                                                       | Suprl-> Borrar,  F3 ->                                                                                                    | Mostrar / Ocultar filtro                                                            |                                                                                       | <b></b>                                                   |

### **VENCIMIENTOS COBROS**

#### Ficha socio:

Para registrar un vencimiento de cobro es necesario que en la ficha de socio tenga indicado [Llevar a vencimientos].

#### Emisión de factura:

Al emitir la factura se procede a su contabilización bloqueándose y se registra el vencimiento.

| Mantenimiento de Sul | jouentas                                                                                                    | <u>&lt;</u>                                     |                          |                       |                  |                                  |                                          |           |                   |
|----------------------|----------------------------------------------------------------------------------------------------|-------------------------------------------------|--------------------------|-----------------------|------------------|----------------------------------|------------------------------------------|-----------|-------------------|
| Mantenimi            | ento de socios ( 43000 ) SOCIOS (EUROS)                                                                                                    | Fichero de Facturas. [ Entidad: 2 - FUNDACION ] |                          |                       |                  |                                  |                                          |           |                   |
|                      |                                                                                                    |                                                 | 📕 Añadir 📕               | Borrar 🔒 Ir           | nprimir 📔 ┥ Ante | rior 🕨 Siguient                  | e 📄 Entregas 🚃 N                         | otas 🛛 🛃  | Salir             |
| ▲ Opciones<br>socios | Contraction       Anterior       Siguiente       Plantilla       Grabar       Salir         -Datos Generales       Subcuenta       43000000005       Descripción.       MENDEZ MANDEZ MARIA  |                                                 | Mantenimiento     Socios | Datos Factur<br>Serie | Núm Factura      | Datos Clie<br>Código<br>Direccić | ente<br>: 4300000010<br>ón: ROSALIA DE C | ASTRO N   | GARCIA GARCIA     |
| Extracto             |                                                                                                    |                                                 | Patrocinadores           | Fecha:                | 19/06/2012       | Poblaci                          | ón: 15706 - SANT                         | IAGO DE ( | COMPOSTELA P      |
|                      | Datos Auxiliares Datos Contables / facturación Notas Ficha                                                                                                    |                                                 | Asignar<br>conceptos     | Estado                | izada Anu        | nto: 191                         |                                          | chear     | Factura a crear c |
| Facturas             | Datos entrada facturas gastos e ingresos Incluir en el Modelo 347     (347) Arrendamiento local de negocio Pedir Nif en apuntes                                                              |                                                 | Cargos a<br>socios       | Líneas Factur         | a Apu            |                                  |                                          |           | 24 5t             |
| Cargos a             | Clave 303 1 I.V.A. deducible por cuotas soportadas en operaciones interior Fecha de baja del socio                                                                                           |                                                 | Direcciones              | Fecha                 | Modificar        | , Borrar 🛛 🗖                     | Grabar<br>Descripción del C              | Concepto  |                   |
|                      | Anotar Cobro V - Llevar a vencimientos                                                                                                    |                                                 | E Conceptos              | 19/06/12              | 1 1 C            | )TA MENSUAL                      | SOCIO                                    |           |                   |
| L Documentación      | Cta cobre/pago. 5700000000 CAIXA Contrapartida. 7000000000 VENDAS  Datos para facturación Banco abono 2 -CAMBIAR POR BANCO ENTIDAD-10101C Banco 505050500 Cuenta 505050505050 % de descuento |                                                 |                          |                       |                  |                                  |                                          |           |                   |
|                      | Primer Apellido                                                                                                    |                                                 |                          |                       |                  |                                  |                                          |           |                   |

#### Vencimientos:

En este apartado se registra la factura con su fecha de vencimiento y su cuenta de cobro.

| Mantenimiento de Vencimientos           |        |             |         |                 |                    |             |            |        |            |            |                 |     |
|-----------------------------------------|--------|-------------|---------|-----------------|--------------------|-------------|------------|--------|------------|------------|-----------------|-----|
| Mantenimiento de Vencimientos de Cobros |        |             |         |                 |                    |             |            |        |            |            |                 |     |
| Rangos                                  | 🛛 🗔 Añ | iadir 🛛 🌄 M | 1odific | ar 🗔 Borrar 🛛 🕞 | Filtrar 🛛 🧰 Título | 🗔 Rangos    | 📄 Buscar 🛛 | = Grab | ar 🍝 Salir | Est        | ado. Pendientes | ; 💌 |
|                                         | Ejerc  | Núm         | C       | Subcuenta       | De                 | escripción  |            | Cen    | Importe    | Cta. Cobro | Yencim M        | E 🔺 |
| S Desmarcar                             | 2012   | 37          | 1       | 4300000010      | N/FRA. Nº 01/23    | GARCIA GARC | CIA JUAN   | 1      | 35,40      | 5700000000 | 29/06/12        |     |
|                                         |        |             |         |                 |                    |             |            |        |            |            |                 |     |

### **VENCIMIENTOS PAGOS**

#### Ficha proveedor:

Para registrar un vencimiento de pago es necesario que en la ficha de proveedor tenga indicado [Llevar a vencimientos].

#### lantenimiento de Subcuentas × Mantenimiento de subcuentas (40000) PROVEDORES (EUROS) 🗔 Borrar 🛛 🖣 Anterior 🕨 Siguiente 📄 Plantilla 🛛 拱 Grabar 🔬 Salir 4 Opciones subcuentas -Datos Generales-Descripción, INFORMATICA REUNIDA S.C. Subcuenta., 400000004 Acumulados Extracto Datos Auxiliares Datos Contables / facturación Notas Ficha Control Facturas - Datos entrada facturas gastos e ingresos Incluir en el Modelo 347...... > 🗶 (347) Arrendamiento local de negocio..... Pedir Nif en apuntes..... Asignar conceptos Cla.Retención. Sin Clave de Retención • Clave 303.......1 - I.V.A. deducible por cuotas soportadas en operaciones interior Cargos a socios Anotar Cobro.... V - Llevar a vencimientos • Forma de Cobro/Pago.. 1 D CONTADO -Cta\_cobro/pago. 570000000 🔎 CAIXA Contrapartida. I Documentación - Datos para facturación Banco abono..... 1 -PAGO CONTADO -Banco ...... PCONTADO Cuenta...CONTADO Serie. 01 🔎 Sección... 0 Tarifa..... 1 Código soporte..... Clave de Impresión. X-> Incluir las operaciones de la subcuenta en el modelo 347

Anotación de factura:

Al anotar la factura la aplicación propondrá lo que el proveedor tenga en su ficha.

| Mantenimiento de compras y gastos Actividad: ASOCIACION DEPORTIVA                                                                                                    | x                          |
|----------------------------------------------------------------------------------------------------|----------------------------|
| 📰 Máscaras 📄 Configurar 🗧 Grabar 🕺 Salir                                                                                                    |                            |
| -Datos del Apunte 132-                                                                                                    |                            |
| Factura A1545 Operación., - Operación Normal                                                                                                    | •                          |
| Fecha apunte, 30/06 Año2.012 F. Expedición 30/06/12 F. Operación 30/06/12                                                                                                    |                            |
| Proveedor 4000000004 🔑 🍙 Pais ES 🔑 Cif. G27111103 INFORMATICA REUNIDA S.C.                                                                                                    |                            |
| Cuenta gasto. 600000000 🔎 DescripciónCOMPRAS S/FRA. № A1545 INFORMATICA REUNIDA S.C.                                                                                                    | ]                          |
| Actividad                                                                                                    | operaciones interiores     |
| Factura         Deducible         Factura         Deducible           Base/Total         1.500,00         1.500,00         % Iva.         18,0         Cuota         270,00         270,00 | Suplidos                   |
| % Retención                                                                                                    | Gtos S.S. 0,00             |
| Incluir 347 🗵 1.770,00 Iva Bien Inversión                                                                                                    | Pago 570000000 🔎           |
| Tota                                                                                                    | Il Factura <b>1.770,00</b> |
| Teclee el Número de factura. "N" para Nómina, "S" para Seg. Sociales, "O" para Otros Gastos Per                                                                                            | rsonal                     |

#### **Vencimientos:**

En este apartado se registra la factura con su fecha de vencimiento y su cuenta de pago.

| Mantenimiento de Ve | ncimiento | s          |         |                 |                    |                 |          |        |            |            |              |     | × |
|---------------------|-----------|------------|---------|-----------------|--------------------|-----------------|----------|--------|------------|------------|--------------|-----|---|
| Mantenin            | niento de | e Vencimie | ento    | s de Pagos      |                    |                 |          |        |            |            |              |     |   |
| Rangos              | 🛛 🗔 Añ    | adir 🛛 🌄 M | Iodific | ar 🗔 Borrar 🛛 🕞 | Filtrar 🛛 🧮 Tîtulo | 🗔 Rangos 📄      | Buscar 🛛 | = Grab | ar 🋃 Salir | Est        | ado. Pendien | tes | • |
|                     | Ejerc     | Núm        | Р       | Subcuenta       | D                  | escripción      |          | Cen    | Importe    | Cta. Pago  | Vencim       | ME  | - |
| S Desmarcar         | 2012      | 10         | 1       | 4000000004      | COMPRAS S/FRA.     | . Nº A1545 INFO | RMATICA  | 1      | 1.770,00   | 5700000000 | 10/07/12     |     |   |
|                     |           |            |         |                 |                    |                 |          |        |            |            |              |     |   |

# **GESTIÓN DE VENCIMIENTOS**

#### Gestión de vencimientos

El funcionamiento del apartado de vencimientos es idéntico para cobros y pagos.

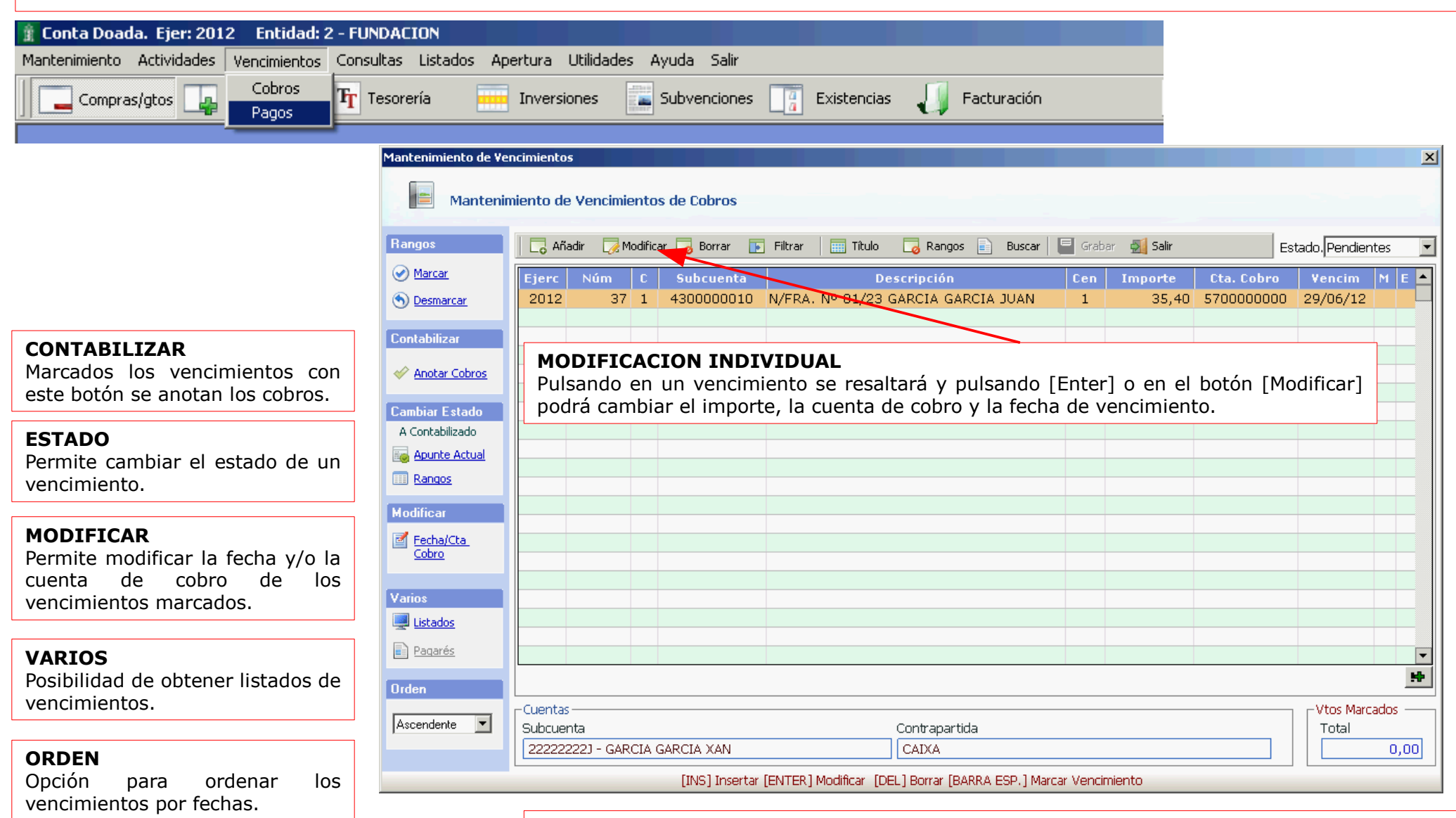

#### MARCADO INDIVIDUAL

Si no opta por marcar por rangos, pulsando en un vencimiento se resaltará y con la barra espaciadora podrá marcarlo.

### **TESORERIA**

Esta opción le permitirá gestionar la tesorería de la entidad a través de los cobros y pagos, así como conciliar sus saldos.

| 🦹 Conta Doada. Ejer: 2    | 012 Entidad: 2 - FUNDA   | CION                |                  |                               |                      |                         |                       |
|---------------------------|--------------------------|---------------------|------------------|-------------------------------|----------------------|-------------------------|-----------------------|
| Mantenimiento Actividade  | es Vencimientos Consulta | Listados Apertura   | Utilidades Ayuda | Salir                         |                      |                         |                       |
| 🛛 🛄 Compras/gtos 🗌        | Vtas/ingresos Tr Teso    | orería 📄 Inve       | rsiones 🔛 Subve  | nciones []a Existencia:       | ; 🚚 Facturación      | & 🛛                     | 📮 Salir               |
|                           | _                        |                     |                  |                               |                      |                         |                       |
|                           |                          |                     |                  |                               |                      |                         |                       |
|                           |                          |                     |                  |                               |                      |                         |                       |
|                           |                          |                     |                  |                               |                      |                         |                       |
|                           |                          |                     |                  |                               |                      |                         |                       |
|                           | Anuntes de tesorería (Ca | aia / Bancos)       |                  |                               |                      |                         |                       |
|                           | - Seleccione la onción d | leseada             |                  | Cuenta                        |                      |                         |                       |
|                           | <u>C</u> aja (570) 🛛     | <u>B</u> ancos (57: | 2)               | 570000000                     | AIXA                 |                         | 🗙 🔙 Ver <u>N</u> otas |
|                           | 🗌 🗔 Añadir 🛛 🌏 Modifi    | car 🗔 Borrar 🛛 🛱    | Imprimir  Ant    | erior 🗼 Siguiente <u>ጝ</u> Bi | uscar 📄 Extracto 📔 G | rabar 🛃 Salir           | 🕜 Coben en efectivo   |
|                           | Valores                  |                     |                  |                               |                      |                         |                       |
|                           | Fecha 😑 Co               | ntrapartida         | Ingreso          | Pagr                          | Saldo                | Concepto                | Ef Ejer 📥             |
|                           | 30/08/2012 40            | 000000004           | 0,00             | 100,00                        | -100,00 ITALIAN      | NO ITALIANO             | 2012                  |
|                           | 31/08/2012 40            | JUUUUUUU4           | 0,00             | 1.000,00                      | -1.100,00 PAGO S;    | /FRA, Nº 1 HALIANO HALI | LANO 2012             |
|                           |                          |                     |                  |                               |                      |                         |                       |
|                           |                          |                     |                  |                               |                      |                         |                       |
| Botón de                  | selección le             | BARRA DE            |                  |                               |                      |                         | NOTAS:                |
| permitirá indic           | ar que cuentas           | En esta ba          | arra se agru     | pan los botones               | para realizar dife   | erentes acciones:       | Este botón le         |
| quiere selecci            | permite ver, añadir      |                     |                  |                               |                      |                         |                       |
| Bancos.<br>En el botón de | o modificar las          |                     |                  |                               |                      |                         |                       |
| indicar dentr             | subcuenta                |                     |                  |                               |                      |                         |                       |
| seleccionado              | seleccionada.            |                     |                  |                               |                      |                         |                       |
| deseada.                  |                          |                     |                  |                               |                      |                         |                       |

## **EXISTENCIAS**

Esta opción le permitirá gestionar las existencias de la entidad y sus variaciones.

| 👔 Conta Doada. Ejer: 20                                                                                                    | 12 Entidad: 2 - FUN                                                                                                    | DACION                                                                               |                                                    |                                |                                     |                                    |           |       |
|----------------------------------------------------------------------------------------------------|----------------------------------------------------------------------------------------------------|--------------------------------------------------------------------------------------|----------------------------------------------------|--------------------------------|-------------------------------------|------------------------------------|-----------|-------|
| Mantenimiento Actividades                                                                                                    | Vencimientos Consul                                                                                                    | ltas Listados                                                                        | Apertura Utilidades Ayu                            | da Salir                       |                                     |                                    |           |       |
| Compras/gtos                                                                                                    | Vtas/ingresos $\mathbf{T}_{\!\!T}$ Te                                                                                                    | esorería 🧧                                                                           | 📙 Inversiones 🛛 🔛 Sul                              | ovencione: Existencia          | s 🔰 Facturación                     | 🔌 🕜                                | 🛛 🚺 Salir |       |
|                                                                                                    |                                                                                                    |                                                                                      |                                                    |                                |                                     |                                    |           |       |
| BARRA DE ACC<br>En esta barra se<br>• <u>Añadir</u> : permite<br>• <u>Modificar</u> : perm<br>• <u>Borrar</u> : permite<br>• <u>Filtrar</u> : permite<br>• <u>Imprimir</u> : permite<br>• <u>Traspaso</u> : perm<br>posteriores. | IONES:<br>agrupan los bo<br>añadir un regis<br>ite modificar un<br>eliminar un reg<br>abrir un filtro p<br>ite imprimir la p<br>nite traspasar | tones para<br>stro.<br>n registro.<br>jistro.<br>ara buscar<br>bantalla.<br>los regi | realizar diferent<br>un registro.<br>stros de un t | es acciones:<br>rimestre a los | Artículos<br>Permite<br>artículos d | crear los difere<br>e existencias. | ntes      |       |
|                                                                                                    | Inicio                                                                                                    |                                                                                      | Trimestre <u>1</u>                                 | Trimestre <u>2</u>             | Trimestre <u>3</u>                  | Trimestre <u>4</u>                 | I         |       |
|                                                                                                    |                                                                                                    | 0,00                                                                                 | 27.500,00                                          | 27,500,00                      | 27.500,00                           | 6.500,00                           |           |       |
|                                                                                                    | Cantidad                                                                                                    | Artículo                                                                             |                                                    | Descripción                    |                                     | Precio                             | Importe   | Act 🔺 |
|                                                                                                    | 50,00                                                                                                    | 1 A                                                                                  | RTIGO 1                                            |                                |                                     | 150,00                             | 7,500,00  | 1     |
|                                                                                                    | 100,00                                                                                                    | 2 A                                                                                  | RTIGO 2                                            |                                |                                     | 200,00                             | 20.000,00 | 1     |
|                                                                                                    |                                                                                                    |                                                                                      |                                                    |                                |                                     |                                    |           |       |

| Mantenimiento de artículos                                      | ×        |  |  |  |  |  |  |  |  |  |
|-----------------------------------------------------------------|----------|--|--|--|--|--|--|--|--|--|
| Mantenimiento de artículos                                      |          |  |  |  |  |  |  |  |  |  |
| 📔 🔂 Añadir 🛛 🔀 Modificar 🌄 Borrar 🚔 Imprimir 📄 🚍 Grabar 🛃 Salir |          |  |  |  |  |  |  |  |  |  |
| Código Descripción                                              | Precio 🔺 |  |  |  |  |  |  |  |  |  |
| 1 ARTIGO 1                                                      | 150,00   |  |  |  |  |  |  |  |  |  |
| 2 ARTIGO 2                                                      | 200,00   |  |  |  |  |  |  |  |  |  |
|                                                                 |          |  |  |  |  |  |  |  |  |  |